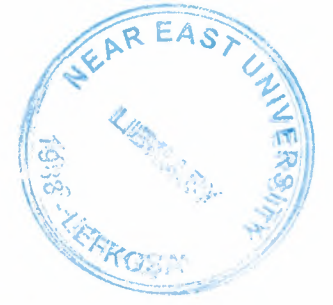

# NEAR EAST UNIVERSITY

# FACULTY OF ENGINEERING DEPARTMENT OF COMPUTER ENGINEERING

# GOVERNMENT LAW OF 36/2005 DISCOUNT PROJECT FOR ELECTRICITY BILLS

## **GRADUATION PROJECT COM - 400**

# Student : Mustafa HARUTOĞLU

Supervisor : Assoc.Prof. Dr. Rahib ABIYEV

Nicosia -2006

## **TABLE OF CONTENT**

ABSTRACT

ACKNOWLEDGMENT

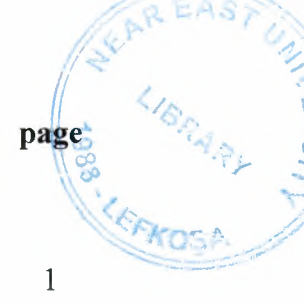

| 1. | INTORDUCTION |         |                                             |    |  |
|----|--------------|---------|---------------------------------------------|----|--|
| 2. | GOV          | VERNMI  | ENT LAW OF 36\2005 PROGRAM CONTENT          | 3  |  |
|    | 2.1.         | DATAH   | BASE CONTENT                                | 3  |  |
|    |              | 2.1.1.  | 2005 TABLE                                  | 4  |  |
|    |              | 2.1.2.  | aktifiptal TABLE                            | 5  |  |
|    |              | 2.1.3.  | aktifkayıt TABLE                            | 6  |  |
|    |              | 2.1.4.  | borclu TABLE                                | 7  |  |
|    |              | 2.1.5.  | data TABLE                                  | 8  |  |
|    |              | 2.1.6.  | pasifiptal TABLE                            | 9  |  |
|    |              | 2.1.7.  | pasifkayıt TABLE                            | 10 |  |
|    | 2.2.         | DEVEI   | LOPMENT OF DISCOUNT SYSTEM OF VISIUAL BASIC | 11 |  |
|    |              | 2.2.1.  | Visual basic 6.0 main form                  | 11 |  |
|    |              | 2.2.2.  | Login form                                  | 12 |  |
|    |              | 2.2.3.  | Main menu                                   | 13 |  |
|    |              | 2.2.4.  | 2004 year accounts form                     | 15 |  |
|    |              | 2.2.5.  | Passive consummers form                     | 16 |  |
|    |              | 2.2.6.  | Informations of contracts                   | 17 |  |
|    |              | 2.2.7.  | Create text files form                      | 18 |  |
|    |              | 2.2.8.  | Delete operations form                      | 19 |  |
|    |              | 2.2.9.  | Daily informations                          | 20 |  |
|    |              | 2.2.10. | 2005 year accounts                          | 21 |  |
|    |              | 2.2.11. | Print form of acctive customers             | 22 |  |
|    |              | 2.2.12. | Print form for cahier (acctive custommer)   | 23 |  |
|    |              | 2.2.13. | Print form of passive customers             | 24 |  |
|    |              | 2.2.14. | Print form for cahier (passive custommer)   | 25 |  |
|    |              | 2.2.15  | Module form                                 | 26 |  |
| 3. | CON          | NCLUSI  | ON                                          | 27 |  |
| 4. | REF          | FERAN   | CES                                         | 28 |  |
| 5. | APP          | ENDIX   |                                             | 29 |  |

### ACKNOWLEDGMENTS

Before beginning to introduce my project, i want to say something about me and university. I am 35 years old and i work in Electricity Authority as a Analist Programmer. I graduated from EMU in 2000 from Computer Science and Information Technology Department.

This university is my second university that i take certificate and i am happy to graduate from this university. I want to say special thanks to the university staff and department staff very much. Because they help me when i have problems. They are very polite and helpful persons. I also want to say thanks for my managers and my friends in the work because they give me the change to follow the lessons.

#### ABSTRACT

In this century in the world, the nology is growing very fast, and we must study very hard to catch this. Computers are eneter everywhere in the life and make works very easy.

While i am working in authority we have a computer systems which is online with 7 district. This system is old, because it is Unix Operating System and COBOL programing language which is clumsy. It is difficult to write new programs and difficult to take reports when wanted. Me and my friend decided to rechange the system and network with the new technolgy. And we decided to set Windows Servers, Sql Server and .NET programming language with the 2 Mb rent Leased Lines to be online our district. This project that i prepare for the graduation project is only one part of our programs.

#### **1.INTRODUCTION**

This project is prepared by me in 5th of september 2005. The aim of writing this program is, the Government Law 36/2005 which is discounting the penalties for electricity bills and make change to installments up to 36 months. This program calculate many possibilities to the consumers accounts and obtained discount amount, revenue amounts and instalments automatically. By this program we make a contract with the consumers. This program is used 7 different district office and make contract. By this program we make more than 8000 contracts. End of the day each office convert the database to the text format and send to the center office with the hyper terminals and then we load the data to the main server for customers accounts.

In this program there are three main program which is directly interested with customers. These are:

1. 2004 accounts : These accaounts are interested with up to 31-12-2004 date. The program calculate the unpaid bills, total paid and capital penalties till to end of 2004, and calculate the discounts and installments and diveded in to months. The installments are obtained the government law. These are never change by the user. If the installment is obtained 6 month user can not make 12 month, but if the installment is 12 month user can decrease it 6 month. The installment rates are like that:

2. 2005 accounts : This module is diceded our managers. It is not government law. Because the customers didn't paid their bills and wait the law, and we can't delivered the money, and they diceded that to give a change to the customers to pay their bills as installments. This module include only 2005 year accounts not before. The installments rates are like that:

1

Less than 200 YTL .....1 month 200 – 400 YTL .....2 month 400 - 600 YTL .....3 month 600 – 1500 YTL .....4 month 1500 – 3000 YTL .....6 month

- 3. The accounts which are never paid and we can not delivered them and the accounts which the customers were changed their addresses and didn't paid their accounts. The installment rates are same as the 2004 accounts. The other modules are introduced with the forms next.
- 4. This program is prepared with Visual Basic 6.0 and MsAccess 2000 database.

First of all, All forms connect to the MS Access. All forms have Data controls for connecting to the Database. The Database Design is defined before. I used SQL queries in the codes that connect to the data. Always i didn't connect database by data controls at the design time of the form. Generally I used queries within the code. The usage of SQL is more practical, more usable and flexible. You can search everything according to your wish.

For example, makes searching according to the consumer number (Tüketici No).It searches and finds consumer within the 120,000 consumers and brings the name, surname, address, dept for ending of 2004 including capital interest, the total capital interest from 1998 until 2004 and total collecting money until the end of 2004 for consumer that we searches in the text box. I used text boxes, labels option boxes, frames, data controls. Also I connected to the system date and it comes authomatically when the program starts. Of course the consumer that has dept by end of 2004 can apply this form calculations if not they should apply to the 2005 active instalment process with no discount.

In this form, consummer is responsible all debt untill the applying date and should pay 20% of the unpaid capital interest and 80% of that interest will get discount. User should enter present dept, present interest, present collecting money, the last bill number, identitiy no and phone number. If user doesn't enter any of these, program gives a message until user enter informations correctly. For example, if user enter bill number less than 9 characteer program gives error message. After all, program finds discount amount, instalment amount automatically.Program gives chance to the consumer to change instalment periods.

Finally, if you press record data will be added to the table as a new record.

2

## 2.GOVERNMENT LAW OF 36\2005 PROGRAM CONTENT

## **2.1. DATABASE CONTENT**

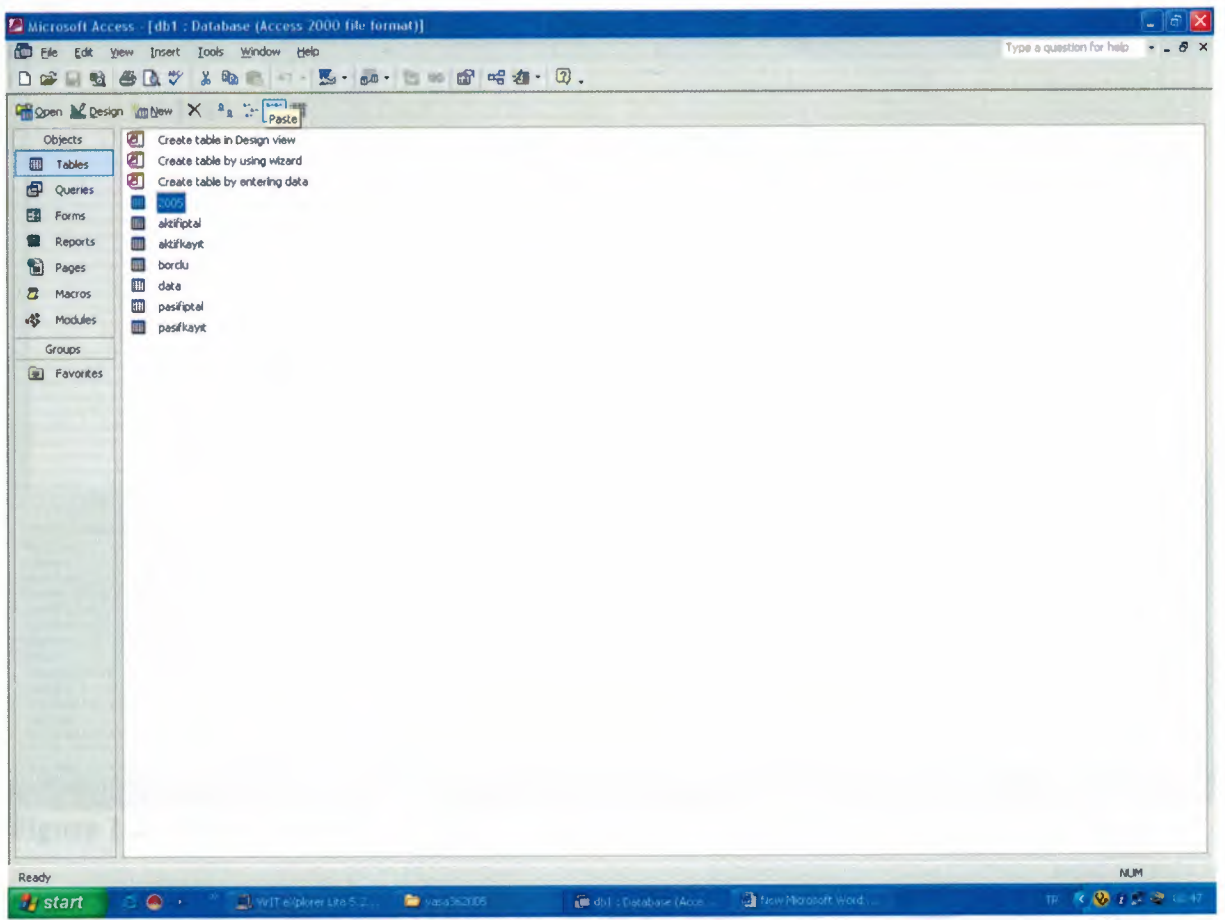

**Figure 1.1 MsAccess Database Tables** 

In this window there are 7 tables that we used to call or write data on it. These tables are :

- 1. 2005 : this table includes the 2005 year accounts.
- 2. aktifiptal : this table stores the data which the contracts are deleted.
- 3. aktifkayıt : this is the table that we stored data to the contracts.
- 4. borclu : this is the table that, the data which is interested with unpaid accounts. It stores 31,428 records.
- 5. data : this table is the main table which includes the using accounts and stores 110,428 records.
- 6. pasifiptal : this table stores data that the deleted unpaid accounts.
- 7. pasifkayıt : this table is the other main table that stores the operations related unpaid accounts.

## 2.1.1. 2005 TABLE

| Ele Edit Yjew             | Insert Iools Win | ndow Help                                    |                            |                                     | Type a question I                        | for help • _ 6 |
|---------------------------|------------------|----------------------------------------------|----------------------------|-------------------------------------|------------------------------------------|----------------|
|                           | 3 3 00 0         |                                              | a > @ a · Q.               |                                     |                                          |                |
| Field Name                | Data Type        |                                              |                            | Description                         |                                          |                |
| Field2                    | Text<br>Text     | customer number<br>customer name and surname |                            |                                     |                                          |                |
| Heid4                     | FBXC             | cuscomer address                             |                            |                                     |                                          |                |
|                           |                  |                                              |                            |                                     |                                          |                |
|                           |                  |                                              |                            |                                     |                                          |                |
|                           |                  |                                              |                            |                                     |                                          |                |
|                           |                  |                                              |                            |                                     |                                          |                |
|                           |                  |                                              |                            |                                     |                                          |                |
|                           |                  |                                              |                            |                                     |                                          |                |
|                           |                  |                                              |                            |                                     |                                          |                |
|                           |                  |                                              |                            |                                     |                                          |                |
|                           |                  |                                              |                            |                                     |                                          |                |
|                           |                  |                                              |                            |                                     |                                          |                |
|                           |                  |                                              |                            |                                     |                                          |                |
|                           |                  |                                              |                            |                                     |                                          |                |
|                           |                  |                                              |                            |                                     |                                          |                |
|                           |                  |                                              |                            |                                     |                                          |                |
|                           |                  |                                              |                            |                                     |                                          |                |
|                           |                  |                                              |                            |                                     |                                          |                |
|                           |                  |                                              |                            |                                     |                                          |                |
|                           |                  |                                              |                            |                                     |                                          |                |
|                           |                  |                                              |                            |                                     |                                          |                |
|                           |                  |                                              |                            |                                     |                                          |                |
|                           |                  |                                              |                            |                                     |                                          |                |
|                           |                  |                                              | Field Properties           |                                     |                                          |                |
| eneral Lookap ]           |                  |                                              |                            |                                     |                                          |                |
| eld Size                  | 14               |                                              | 1                          |                                     |                                          |                |
| semat                     |                  |                                              |                            |                                     |                                          |                |
| put Mask                  |                  |                                              |                            |                                     |                                          |                |
| aption<br>of suit: Making |                  |                                              |                            |                                     |                                          |                |
| alidation Rule            |                  |                                              | A field as the set has set | a ha did alaanashara kana unchudina | marger. Breeze E1 for help on held names |                |
| alidation Text            |                  |                                              | A neio name can be up      | s to ovicitaracters king, including | spaces. Press ratio map or man manes.    |                |
| equived                   | No               |                                              |                            |                                     |                                          |                |
| llow Zero Length          | Yes              |                                              |                            |                                     |                                          |                |
| ndexed                    | No               |                                              |                            |                                     |                                          |                |
| nicode Compression        | Yes              |                                              |                            |                                     |                                          |                |
| ME Mode                   | No Control       |                                              |                            |                                     |                                          |                |
| C DORCING TADO            |                  |                                              |                            |                                     |                                          |                |
| an ideal EE - Custon      | nanes F1 - Hein  |                                              |                            |                                     |                                          | NUM            |

Figure 1.2. (2005 Table)

This table stores 2005 years data . This table is use to call data. In this table there are three fields which are includes the customer number , customer name and surname and customer address. It is used to installments the 2005 year bills.

## 2.1.2. aktifiptal TABLE

| MICI (SOIT ACCESS   | Laxinipiat . Tab  |                                      |                                                                                                    |                                  | Tu                                  | ne e mechon for help       |
|---------------------|-------------------|--------------------------------------|----------------------------------------------------------------------------------------------------|----------------------------------|-------------------------------------|----------------------------|
| Elle Edit Ylew      | Insert Loois W    | Indow Help                           |                                                                                                    |                                  | LY                                  | pe a quescuir la neb • - 1 |
| - 🖬 🛍 🛞 🗄           | 1 × 100           |                                      | 2 2 2 2 .                                                                                                    |                                  |                                     |                            |
| Field Name          | Data Type         |                                      |                                                                                                    | Description                      |                                     |                            |
| urno                | Text              | customer number                      |                                                                                                    |                                  |                                     |                            |
| onbakiye            | Number            | updated amount                       |                                                                                                    |                                  |                                     |                            |
| ongz                | Number            | updated penalties                    |                                                                                                    |                                  |                                     |                            |
| ontahsilat          | Number            | updated collected money              |                                                                                                    |                                  |                                     |                            |
| kno                 | Text              | bill number                          |                                                                                                    |                                  |                                     |                            |
| nik                 | Text              | customer id                          |                                                                                                    |                                  |                                     |                            |
| 1                   | Text              | customer tel number                  |                                                                                                    |                                  |                                     |                            |
| rih                 | Text              | operation date                       |                                                                                                    |                                  |                                     |                            |
| 20                  | Number            | %20 money that we received           |                                                                                                    |                                  |                                     |                            |
| 0                   | Number            | %80 money that we make discount      |                                                                                                    |                                  |                                     |                            |
| 0                   | Number            | %10 money that we received cash      |                                                                                                    |                                  |                                     |                            |
| ptah                | Number            | amount that total received           |                                                                                                    |                                  |                                     |                            |
| rtak                | Number            | amount of installment                |                                                                                                    |                                  |                                     |                            |
| ksay                | Number            | instalment number                    |                                                                                                    |                                  |                                     |                            |
| sk04                | Number            | dept of 2004                         |                                                                                                    |                                  |                                     |                            |
| :04                 | Number            | 2004 year penakies                   |                                                                                                    |                                  |                                     |                            |
| p0405               | Number            | total amount for 2004 and 2005 years |                                                                                                    |                                  |                                     |                            |
| bd                  | Text              | code for installment "y" or "p"      |                                                                                                    |                                  |                                     |                            |
|                     |                   |                                      |                                                                                                    |                                  |                                     |                            |
|                     |                   |                                      |                                                                                                    |                                  |                                     |                            |
|                     |                   |                                      |                                                                                                    |                                  |                                     |                            |
|                     |                   |                                      |                                                                                                    |                                  |                                     |                            |
|                     |                   |                                      |                                                                                                    |                                  |                                     |                            |
|                     |                   | 1                                    |                                                                                                    |                                  |                                     |                            |
|                     |                   |                                      |                                                                                                    |                                  |                                     |                            |
|                     |                   |                                      |                                                                                                    |                                  |                                     |                            |
|                     |                   |                                      |                                                                                                    |                                  |                                     |                            |
|                     |                   |                                      |                                                                                                    |                                  |                                     |                            |
|                     |                   |                                      |                                                                                                    |                                  |                                     |                            |
|                     |                   |                                      |                                                                                                    |                                  |                                     |                            |
|                     |                   |                                      |                                                                                                    |                                  |                                     |                            |
|                     |                   |                                      |                                                                                                    |                                  |                                     |                            |
|                     |                   |                                      |                                                                                                    |                                  |                                     |                            |
|                     | 1                 | - 1                                  | e de la companya de la companya de la compa |                                  |                                     |                            |
|                     |                   |                                      | ried properties                                                                                                    |                                  |                                     |                            |
| eral Lookup         |                   |                                      |                                                                                                    |                                  |                                     |                            |
| d Size              | 14                |                                      |                                                                                                    |                                  |                                     |                            |
| mat                 |                   |                                      |                                                                                                    |                                  |                                     |                            |
| ut Mask             |                   |                                      |                                                                                                    |                                  |                                     |                            |
| ation               |                   |                                      |                                                                                                    |                                  |                                     |                            |
| ault Value          |                   |                                      |                                                                                                    |                                  |                                     |                            |
| dation Rule         |                   |                                      |                                                                                                    |                                  | and the second second second second | field a surge              |
| dation Text         |                   |                                      | A field name can be up                                                                                                    | to 64 characters long, including | spaces. Press H1 for help on i      | iela names.                |
| neward .            | Ver               |                                      |                                                                                                    |                                  |                                     |                            |
| yur cu              | Alo               |                                      |                                                                                                    |                                  |                                     |                            |
| MY Zero Length      | INU ALL D F. I    |                                      |                                                                                                    |                                  |                                     |                            |
| exeo                | res (No Duplicate | 5)                                   |                                                                                                    |                                  |                                     |                            |
| code Compression    | Yes               |                                      |                                                                                                    |                                  |                                     |                            |
| E Mode              | No Control        |                                      |                                                                                                    |                                  |                                     |                            |
| E Sentence Mode     | None              |                                      |                                                                                                    |                                  |                                     |                            |
|                     |                   |                                      |                                                                                                    |                                  |                                     |                            |
| n view. F6 = Switch | panes. F1 = Help. |                                      |                                                                                                    |                                  |                                     | NUM                        |
|                     |                   |                                      |                                                                                                    |                                  |                                     |                            |

Figure 1.3. (Aktif İptal TABLE) :

This table is used to write which records are deleted. When any record is deleted we never delete permanently, we write the same record to another table to control any mistakes for the users.

In this table we stores these fields :

tukno :the customers number and it is primary key. sonbakive : this field is contain the daily account. songz : the penalties that shown at that time. sontahsilat : the amount that the customer paid. fatno: bill number (it is used to load the main server.UNIQUE) kimlik : customers id number. tel : customer telephone number. tarih : operation date comes automatically. y20: this is the money that we must bring the out of %80 discount of penalties. **v80** : the money that we discount from the penalties. y10: we take it cash at that time and it is the %10 of total amount after discount. toptah : the total amount that we will bring it with installments or cash. avtak: the money that the customer will pay monthly after installment. taksay : the number of installment. bak04 : the amount of 2004 accounts. gz04 : the penalties up to 31-12-04 top0405 : the total amount with 2004 and 2005 years bills. kod : the code of installment. Y is named make installments P is cash.

## 2.1.3. aktifkayıt TABLE

|                         | Tanala Tanla       | Type e question for help +                                                                       |
|-------------------------|--------------------|--------------------------------------------------------------------------------------------------|
| J File Edit Yiew        | Insert Tools Win   |                                                                                                  |
| • 🖬 🎕 🗟 🖸               | 1 5 × 60 18        |                                                                                                  |
| Field Name              | Data Type          | Description                                                                                      |
| nukma)                  | Text               | pri Undo ey . customer number                                                                    |
| sonbakiye               | Number             | updated usage amount                                                                             |
| songz                   | Number             | updated penalty amount                                                                           |
| iontahsilat             | Number             | updated collected money                                                                          |
| etno                    | Text               | bill number                                                                                      |
| amlik                   | Text               | customer id number                                                                               |
| el                      | Text               | customer tel number                                                                              |
| arih                    | Text               | operation date                                                                                   |
| /20                     | Number             | %20 money that we received                                                                       |
| /80                     | Number             | %80 money that we make discount                                                                  |
| /10                     | Number             | %10 money that we received cash                                                                  |
| optah                   | Number             | amount that total received                                                                       |
| sytak                   | Number             | amount of installment                                                                            |
| aksay                   | Number             | instalment number                                                                                |
| bak04                   | Number             | dept of 2004                                                                                     |
| gz04                    | Number             | 2004 penalties                                                                                   |
| top0405                 | Number             | total amount for 2004 and 2005 years                                                             |
| kod                     | Text               | code for instalment                                                                              |
|                         |                    |                                                                                                  |
|                         |                    |                                                                                                  |
|                         |                    |                                                                                                  |
|                         |                    |                                                                                                  |
|                         |                    |                                                                                                  |
|                         |                    |                                                                                                  |
|                         |                    |                                                                                                  |
|                         |                    |                                                                                                  |
|                         |                    |                                                                                                  |
|                         |                    |                                                                                                  |
|                         |                    |                                                                                                  |
|                         |                    |                                                                                                  |
|                         |                    |                                                                                                  |
|                         |                    |                                                                                                  |
|                         |                    |                                                                                                  |
|                         |                    |                                                                                                  |
|                         |                    | Field Properties                                                                                 |
| eneral Lookup           |                    |                                                                                                  |
| ield Size               | 14                 |                                                                                                  |
| ormat                   |                    |                                                                                                  |
| out Mark                |                    |                                                                                                  |
| untion .                |                    |                                                                                                  |
| apuon<br>- Coult Status |                    |                                                                                                  |
| erauk value             |                    |                                                                                                  |
| alidation Rule          |                    | A field name can be up to 64 characters long, including spaces. Press F1 for help on held names. |
| alidation Text          |                    |                                                                                                  |
| equired                 | Yes                |                                                                                                  |
| llow Zero Length        | No                 |                                                                                                  |
| ndexed                  | Yes (No Duplicates |                                                                                                  |
| nicode Compression      | Yes                |                                                                                                  |
| ME Mode                 | No Control         |                                                                                                  |
| ME Sentence Mode        | None               |                                                                                                  |
|                         |                    |                                                                                                  |
| dan want E6 m Suitteh   | papes, E1 = Help.  | NUM                                                                                              |

#### Figure 1.4. (aktifkayıt TABLE):

This table is used to write data when customer comes and make contracts. This table is same with the aktifiptal table. They are same because when any contract is deleted the same record is copy to the aktifiptal table. The aim is controlled the users. In this table we stores these fields :

tukno : the customers number and it is primary key. sonbakive : this field is contain the daily account. songz : the penalties that shown at that time. sontahsilat : the amount that the customer paid. fatno: bill number (it is used to load the main server.UNIQUE) kimlik : customers id number. tel : customer telephone number. tarih : operation date comes automatically. **y20**: this is the money that we must bring the out of %80 discount of penalties. **y80**: the money that we discount from the penalties. **y10**: we take it cash at that time and it is the %10 of total amount after discount. toptah: the total amount that we will bring it with installments or cash. aytak: the money that the customer will pay monthly after installment. taksay : the number of installment. **bak04** : the amount of 2004 accounts. gz04: the penalties up to 31-12-04 top0405 : the total amount with 2004 and 2005 years bills.

**kod**: the code of installment. Y is named make installments P is cash.

## 2.1.4. borclu TABLE

| Eile Edit Yiew          | Insert Iools We | low Help                              |                                |                             | Type a qui                           | estion for help 🛛 👻 🗕 🗗 |
|-------------------------|-----------------|---------------------------------------|--------------------------------|-----------------------------|--------------------------------------|-------------------------|
|                         | X DA R          |                                       | 0.                             |                             |                                      |                         |
| Field Name              | Data Type       |                                       | Descra                         | tion                        |                                      |                         |
| HUSDO                   | Text            | customer number                       |                                |                             |                                      |                         |
| borno                   | Text            | dept number "uninstallment customers" |                                |                             |                                      |                         |
| isim                    | Text            | customer number                       |                                |                             |                                      |                         |
| sayacno                 | Text            | meter number                          |                                |                             |                                      |                         |
| Kapgz                   | Number          | capital penaloes                      |                                |                             |                                      |                         |
|                         |                 |                                       |                                |                             |                                      |                         |
|                         |                 |                                       |                                |                             |                                      |                         |
|                         |                 |                                       |                                |                             |                                      |                         |
|                         |                 |                                       |                                |                             |                                      |                         |
|                         |                 |                                       |                                |                             |                                      |                         |
|                         |                 |                                       |                                |                             |                                      |                         |
|                         |                 |                                       |                                |                             |                                      |                         |
|                         |                 |                                       |                                |                             |                                      |                         |
|                         |                 |                                       |                                |                             |                                      |                         |
|                         |                 |                                       |                                |                             |                                      |                         |
|                         |                 |                                       |                                |                             |                                      |                         |
|                         | -               |                                       |                                |                             |                                      |                         |
|                         |                 |                                       |                                |                             |                                      |                         |
|                         | _               |                                       |                                |                             |                                      |                         |
|                         |                 |                                       | Field Properties               |                             |                                      |                         |
| ieneral Lookup          |                 |                                       |                                |                             |                                      |                         |
| ield Size               | 14              |                                       |                                |                             |                                      |                         |
| ormac                   |                 |                                       |                                |                             |                                      |                         |
| aplic mask              |                 |                                       |                                |                             |                                      |                         |
| opcion<br>InFault Value |                 |                                       |                                |                             |                                      |                         |
| talidation Rule         |                 |                                       |                                |                             | and the factor has a first state     |                         |
| alidation Text          |                 |                                       | A field name can be up to 64 c | naracters long, including s | paces. Press P1 for help on held han | 105,                    |
| acumed                  | No              |                                       |                                |                             |                                      |                         |
| Jow Zern Length         | Yes             |                                       |                                |                             |                                      |                         |
| ndeved                  | No              |                                       |                                |                             |                                      |                         |
| Invoide Compression     | No              |                                       |                                |                             |                                      |                         |
| All Mode                | his Control     |                                       |                                |                             |                                      |                         |
| ME Sentence Mode        | None            |                                       |                                |                             |                                      |                         |
|                         |                 |                                       |                                |                             |                                      |                         |
| CC C. had               | annes El - Malo |                                       |                                |                             |                                      | NUM                     |

Figure 1.5. (borclu TABLE):

This table stores the data that related with passive costomers account. The passive customers mean that they are not using, closed accounts but unpaid.

In this table we stores these fields:

musno: the customer number.
borno: is the depth number for customer.
isim: customer number.
sayacno: meter number.
kapgz: the total capital penalties.

#### 2.1.5. data TABLE

| Elle Edit View        | Insert Looks W | indow <u>H</u> elp | i ype a question for nep 🔹                                                                        |
|-----------------------|----------------|--------------------|---------------------------------------------------------------------------------------------------|
|                       | *              | 1                  | A 面如·⑦.                                                                                           |
| Field Name            | Data Type      |                    | Description                                                                                       |
| kn.                   | Text           | customer number    |                                                                                                   |
| m                     | Text           | customer name      |                                                                                                   |
| res                   | Text           | customer address   |                                                                                                   |
| rife                  | Text           | price list code    |                                                                                                   |
| d                     | Text           | consumer code      |                                                                                                   |
| kive                  | Number         | updated remainder  |                                                                                                   |
|                       | Number         | updated panalties  |                                                                                                   |
| enen                  | Number         | updated pay money  |                                                                                                   |
|                       | -              |                    |                                                                                                   |
|                       |                |                    |                                                                                                   |
|                       |                |                    |                                                                                                   |
|                       |                |                    |                                                                                                   |
|                       |                |                    |                                                                                                   |
|                       |                |                    |                                                                                                   |
|                       |                |                    |                                                                                                   |
|                       |                |                    |                                                                                                   |
|                       |                |                    |                                                                                                   |
|                       |                |                    |                                                                                                   |
|                       |                |                    |                                                                                                   |
|                       |                |                    |                                                                                                   |
|                       | A              |                    |                                                                                                   |
|                       |                |                    |                                                                                                   |
|                       |                |                    |                                                                                                   |
|                       |                |                    |                                                                                                   |
|                       |                |                    |                                                                                                   |
|                       |                |                    | Field Properties                                                                                  |
| mal I sectore I       |                |                    |                                                                                                   |
| Size                  | 255            | int.               |                                                                                                   |
| vat                   |                |                    |                                                                                                   |
| ł Mark                |                |                    |                                                                                                   |
| inn                   |                |                    |                                                                                                   |
| udi Ualian            |                |                    |                                                                                                   |
| ation Dula            |                |                    |                                                                                                   |
| ahan Tauk             |                |                    | A field name can be up to 64 characters long, including spaces. Press F1 for help on field names. |
| NOUNT FEXT            | hin            |                    |                                                                                                   |
| area                  | Neo Neo        |                    |                                                                                                   |
| v zero Length         | 165            |                    |                                                                                                   |
| Dexi                  | NO             |                    |                                                                                                   |
| ode Compression       | NO             |                    |                                                                                                   |
| Mode<br>Fashanaa Mada | No Control     |                    |                                                                                                   |
| servence mode         | INDING         |                    |                                                                                                   |

## Figure 1.6. (data TABLE):

This is the main table that we stores all the customers informations. We use this table to call data to the program. And inclueds 110283 records.

The fields that we used are :

tukno : customer number

**isim** : customer name and surname.

adres : customer addres.

tarife : the tarifs of consumers.

kod : code for the consummers.

bakiye : the amount till the 31-12-2004.

gz: kapital penalties till the 31-12-2004.

odenen : the amount that the customer paid till to the 31-12-2004.

## 2.1.6. pasifiptal TABLE

| Elle Edit Yew     | Insert Iools Wind   | ow Help                                |                           |                              | Туре                                 | a question for help 💿 📼 🗗 |
|-------------------|---------------------|----------------------------------------|---------------------------|------------------------------|--------------------------------------|---------------------------|
|                   | ***                 | ······································ | ·想 · ② .                  |                              |                                      |                           |
| Field Name        | Data Type           |                                        | D                         | escription                   |                                      |                           |
| terno             | Text                | depth number                           |                           |                              |                                      |                           |
| tukno             | Text                | customer number                        |                           |                              |                                      |                           |
| atno              | Text                | bil number                             |                           |                              |                                      |                           |
| eino              | Text                | customer tel number                    |                           |                              |                                      |                           |
| imno              | Text                | customer id number                     |                           |                              |                                      |                           |
| ak05              | Number              | dept for 2005                          |                           |                              |                                      |                           |
| 205               | Number              | penalties for 2005                     |                           |                              |                                      |                           |
| 0002              | Number              | total penalties                        |                           |                              |                                      |                           |
| 20h               | Number              | %20 that we will received instalment   |                           |                              |                                      |                           |
| 80b               | Number              | %80 money that we make discount        |                           |                              |                                      |                           |
| 0000              | Akimber             | total installment                      |                           |                              |                                      |                           |
| 10                | Alember             | %10 that we will received cash         |                           |                              |                                      |                           |
| ant ali           | Anorther            | total inctalment                       |                           |                              |                                      |                           |
| - And             | the ambas           | instalment amount our month            |                           |                              |                                      |                           |
| r. an             | thursher            | installment number                     |                           |                              |                                      |                           |
| SKS               | NUENDER             | Inscontern, riversport                 |                           |                              |                                      |                           |
| bd                | Text                | code for operation                     |                           |                              |                                      |                           |
| aríh              | Text                | operation date                         |                           |                              |                                      |                           |
|                   |                     |                                        |                           |                              |                                      |                           |
|                   |                     |                                        |                           |                              |                                      |                           |
|                   |                     |                                        |                           |                              |                                      |                           |
|                   |                     |                                        |                           |                              |                                      |                           |
|                   |                     |                                        |                           |                              |                                      |                           |
|                   |                     |                                        |                           |                              |                                      |                           |
|                   |                     |                                        |                           |                              |                                      |                           |
|                   |                     |                                        |                           |                              |                                      |                           |
|                   |                     |                                        |                           |                              |                                      |                           |
|                   |                     |                                        |                           |                              |                                      |                           |
|                   |                     |                                        |                           |                              |                                      |                           |
|                   |                     |                                        |                           |                              |                                      |                           |
|                   |                     |                                        |                           |                              |                                      |                           |
|                   |                     |                                        |                           |                              |                                      |                           |
|                   |                     |                                        |                           |                              |                                      |                           |
|                   |                     |                                        |                           |                              |                                      |                           |
|                   |                     |                                        |                           |                              |                                      |                           |
|                   |                     |                                        | Field Properties          |                              |                                      |                           |
| meral Lookup      |                     |                                        |                           |                              |                                      |                           |
| eld Size          | 14                  |                                        |                           |                              |                                      |                           |
| rmat              |                     |                                        |                           |                              |                                      |                           |
| out Mask          |                     |                                        |                           |                              |                                      |                           |
| ntinn             |                     |                                        |                           |                              |                                      |                           |
| En di Value       |                     |                                        |                           |                              |                                      |                           |
| Adaban Duán       |                     |                                        |                           |                              |                                      |                           |
| ILLAKUN KUIB      |                     |                                        | A field name can be up to | 64 characters long, includin | g spaces. Press F1 for help on field | I names.                  |
| idation Text      |                     |                                        |                           |                              |                                      |                           |
| quired            | No                  |                                        |                           |                              |                                      |                           |
| ow Zero Length    | Yes                 |                                        |                           |                              |                                      |                           |
| bexed             | Yes (No Duplicates) |                                        |                           |                              |                                      |                           |
| icode Compression | Yes                 |                                        |                           |                              |                                      |                           |
| F Mode            | No Control          |                                        |                           |                              |                                      |                           |
| E Centence Mode   | None                |                                        |                           |                              |                                      |                           |
| L Serverice Mode  |                     |                                        |                           |                              |                                      |                           |
|                   |                     |                                        |                           |                              |                                      | NEM                       |

Figure 1.7. (pasifiptal TABLE) :

This table is used to write data which deleted from the "pasifkayıt" table . We never delete records permanently the aim is control the mistakes for the users. In this table we stores these fields :

**borno** : depth number tukno: customer number. fatno : bill number. telno: customer phone number. kimno : customer id number. **bak05** : depth for 2005 year gz05 : total pnalties with related 2005 topgz: total capital penalties. **y20b**: the amount which we will take after discount. **y80b**: the discount amount. topgen : total amount that we will take. **y10** : the money that we take at that time %10. **toptak :** the amount that the total installment amount. aytak : the installment per month. taks: the installment number. kod : installment code Y is called installed P is called cash. tarih : operation date.

## 2.1.7. pasifkayıt TABLE

| Alcrosoft Access                                                                                                    | (pasinkayir - rao |                                      |                         |                                  | Type a quedi                             | on for help • - 6 |
|----------------------------------------------------------------------------------------------------|-------------------|--------------------------------------|-------------------------|----------------------------------|------------------------------------------|-------------------|
| Elle Edit Yiew                                                                                                    | Insert Iools W    | ndow Help                            |                         |                                  | Type a desire                            |                   |
| - 🖬 😫 🗆 🛙                                                                                                    | X 🖏 🖻             | 👔 ⊮ 📴 🕾 🕼 🔝                          | · 🗇 摘 · 📿 .             |                                  |                                          |                   |
| Picit Nama                                                                                                    | Data Type         |                                      |                         | Description                      |                                          |                   |
| Save                                                                                                    | Text              | depth number                         |                         |                                  |                                          |                   |
| kon                                                                                                    | Text              | customer number                      |                         |                                  |                                          |                   |
| etno                                                                                                    | Tevt              | bill number                          |                         |                                  |                                          |                   |
| alaa                                                                                                    | Tavt              | customer tel number                  |                         |                                  |                                          |                   |
| eno                                                                                                    | Text              | customer lit mither                  |                         |                                  |                                          |                   |
| imno                                                                                                    | 10XL              | deals for 2000                       |                         |                                  |                                          |                   |
| Dak05                                                                                                    | Number            | deputror 2005                        |                         |                                  |                                          |                   |
| 205                                                                                                    | Number            | 2005 year penalos                    |                         |                                  |                                          |                   |
| opgz                                                                                                    | Number            | total penakies                       |                         |                                  |                                          |                   |
| /20b                                                                                                    | Number            | %20 money that we will received      |                         |                                  |                                          |                   |
| (80b)                                                                                                    | Number            | %80 money that we will make discount |                         |                                  |                                          |                   |
| opgen                                                                                                    | Number            | total amount                         |                         |                                  |                                          |                   |
| /10                                                                                                    | Number            | %10 money that we received cash      |                         |                                  |                                          |                   |
| ootak                                                                                                    | Number            | total installment                    |                         |                                  |                                          |                   |
| vtak                                                                                                    | Number            | installment per month                |                         |                                  |                                          |                   |
| alve                                                                                                    | Number            | installment number                   |                         |                                  |                                          |                   |
| ad                                                                                                    | Text              | code for operation                   |                         |                                  |                                          |                   |
|                                                                                                    | Taut              | and ston date                        |                         |                                  |                                          |                   |
| arin                                                                                                    | TEX               | operation data                       |                         |                                  |                                          |                   |
|                                                                                                    |                   |                                      |                         |                                  |                                          |                   |
|                                                                                                    |                   |                                      |                         |                                  |                                          |                   |
|                                                                                                    |                   |                                      |                         |                                  |                                          |                   |
|                                                                                                    |                   |                                      |                         |                                  |                                          |                   |
|                                                                                                    |                   |                                      |                         |                                  |                                          |                   |
|                                                                                                    |                   |                                      |                         |                                  |                                          |                   |
|                                                                                                    |                   |                                      |                         |                                  |                                          |                   |
|                                                                                                    |                   |                                      |                         |                                  |                                          |                   |
|                                                                                                    |                   |                                      |                         |                                  |                                          |                   |
|                                                                                                    |                   |                                      |                         |                                  |                                          |                   |
|                                                                                                    |                   |                                      |                         |                                  |                                          |                   |
|                                                                                                    |                   |                                      |                         |                                  |                                          |                   |
|                                                                                                    |                   |                                      |                         |                                  |                                          |                   |
|                                                                                                    |                   |                                      |                         |                                  |                                          |                   |
|                                                                                                    |                   |                                      |                         |                                  |                                          |                   |
|                                                                                                    |                   |                                      |                         |                                  |                                          |                   |
|                                                                                                    |                   |                                      |                         |                                  |                                          |                   |
|                                                                                                    |                   |                                      | Field Organities        |                                  |                                          |                   |
|                                                                                                    |                   |                                      | Heid Propercies         |                                  |                                          |                   |
| neral Lookup                                                                                                    |                   |                                      |                         |                                  |                                          |                   |
| d Size                                                                                                    | 14                |                                      |                         |                                  |                                          |                   |
| renat                                                                                                    |                   |                                      |                         |                                  |                                          |                   |
| auch Marah                                                                                                    |                   |                                      |                         |                                  |                                          |                   |
| ACD/T ADA                                                                                                    |                   |                                      |                         |                                  |                                          |                   |
| ption                                                                                                    |                   |                                      |                         |                                  |                                          |                   |
| fault Value                                                                                                    |                   |                                      |                         |                                  |                                          |                   |
| lidation Rule                                                                                                    |                   |                                      | A Seld name can be up   | to 64 characters long, including | spaces. Press F1 for help on field names |                   |
| idation Text                                                                                                    |                   |                                      | er nord harro corros op |                                  |                                          |                   |
| - ind                                                                                                    | No                |                                      |                         |                                  |                                          |                   |
| num da anti-                                                                                                    | Ver               |                                      |                         |                                  |                                          |                   |
| ow zero Length                                                                                                    | Tes               |                                      |                         |                                  |                                          |                   |
| dexed                                                                                                    | Yes (No Duplicate | \$)                                  |                         |                                  |                                          |                   |
| licode Compression                                                                                                    | Yas               |                                      |                         |                                  |                                          |                   |
| E Mode                                                                                                    | No Control        |                                      |                         |                                  |                                          |                   |
| E Sentence Mode                                                                                                    | None              | 1                                    |                         |                                  |                                          |                   |
| L JOINGING MOUS                                                                                                    |                   |                                      |                         |                                  |                                          |                   |
| on view. F6 - Switch                                                                                                    | panes. Fl = Hein. |                                      |                         |                                  |                                          | NUM               |
| and the second second se |                   |                                      |                         |                                  |                                          |                   |

#### Figure 1.8. (pasifkayıt TABLE) :

This table is used to write data for passive customers. And same as the "pasifiptal" table. The fields are same .

**borno** : depth number tukno: customer number. fatno : bill number. telno: customer phone number. kimno : customer id number. **bak05** : depth for 2005 year gz05: total pnalties with related 2005 topgz: total capital penalties. y20b : the amount which we will take after discount. **y80b**: the discount amount. topgen : total amount that we will take. y10: the money that we take at that time %10. **toptak :** the amount that the total installment amount. aytak : the installment per month. taks: the installment number. **kod :** installment code y is called installed p is called cash. tarih : operation date.

## 2.2. DEVELOPMENT OF DISCOUNT SYSTEM OF VISUAL BASIC

## 2.2.1. Visual Basic 6.0 main FORM.

4

| n Projecti     | Microsoft Vistal Hasic [design]                                                                                                    |                                                                       | - 6 🛛                                                            |
|----------------|----------------------------------------------------------------------------------------------------|-----------------------------------------------------------------------|------------------------------------------------------------------|
| Elle Edit Ylew | Project Format Debug Bun Query Diagram Ioc                                                                                                    | ils Add-Ins Window Help                                               |                                                                  |
| 8.9.           |                                                                                                    | ■ 😹 🗃 🛱 😤 🔁 🔔 🍅 0,-105 🚽 12265 x 10680                                |                                                                  |
| ×              |                                                                                                    |                                                                       | Project Project 1                                                |
| General        |                                                                                                    |                                                                       |                                                                  |
|                |                                                                                                    |                                                                       | B S Forms                                                        |
| A lab          | 1                                                                                                    | Add Form ? 🔀                                                          | Form1 (Form1.fm     Form10 (PrintBorc                            |
|                |                                                                                                    | New [Excina]                                                          | G. Form11 (PrintBorc                                             |
| 9 4            |                                                                                                    |                                                                       | - 5 Form12 (Form12.)                                             |
| s: e:          | and the second second second second second second second second second second second second second second second                                                                                                    |                                                                       | C. Form14 (Form14.f                                              |
| ৰচ হ           |                                                                                                    | Form VB Data Form About Dialog Web Browser Dialog<br>Wizard           | Form2 (Form2.frm                                                 |
| 0 🗆            |                                                                                                    |                                                                       | <ul> <li>Form3 (Form3.frm</li> <li>Form4 (Form5.frm</li> </ul>   |
| 🗀 🗈            |                                                                                                    |                                                                       | 5. Form5 (Form6.frm                                              |
| 10 -           | 1                                                                                                    | Log in Dialog Splash Screen Tip of the Day OUBC Log In Options Dialog | - Form7 (Form8.frm                                               |
|                |                                                                                                    |                                                                       | <ul> <li>Form8 (PrintForm.</li> <li>Form9 (PrintMakb)</li> </ul> |
| ang #8         | and the second second se | Open                                                                  | Modules                                                          |
|                |                                                                                                    | Cancel                                                                |                                                                  |
|                | 1                                                                                                    | Heip                                                                  |                                                                  |
| 84 141         |                                                                                                    |                                                                       |                                                                  |
| 100 100        |                                                                                                    | I Don't show this dialog in the future                                |                                                                  |
|                |                                                                                                    |                                                                       |                                                                  |
| 40 11          |                                                                                                    |                                                                       |                                                                  |
| Re-            |                                                                                                    |                                                                       |                                                                  |
| II' 🗇          |                                                                                                    |                                                                       |                                                                  |
| <u> </u>       |                                                                                                    |                                                                       |                                                                  |
| 권 표            |                                                                                                    |                                                                       |                                                                  |
| · ·            |                                                                                                    |                                                                       |                                                                  |
| 111 Ø          |                                                                                                    |                                                                       |                                                                  |
| た. 翻           | And in case of the local division of the                                                                                                    |                                                                       |                                                                  |
| 期日             | A COLUMN AND A COLUMN                                                                                                    |                                                                       |                                                                  |
|                | the second second second second second second second second second second second second second second second s                                                                                                    |                                                                       |                                                                  |
|                |                                                                                                    |                                                                       | K 8                                                              |
| 📲 start        | 🗇 🔴 🔸 🦉 🚨 vi ff é dóner bit fjúl,                                                                                                    | 🖕 yasa bartos 🖌 Prosent - Magazot v., 🖓 Rew Hansalt Wind .            | TR (\$) \$ 20 09:50                                              |

Form 1.1. (Main page for Visual Basic 6):

This form is the main page of the visual basic 6 that we choose the form to create our forms and developed our codes.

## 2.2.2. login FORM

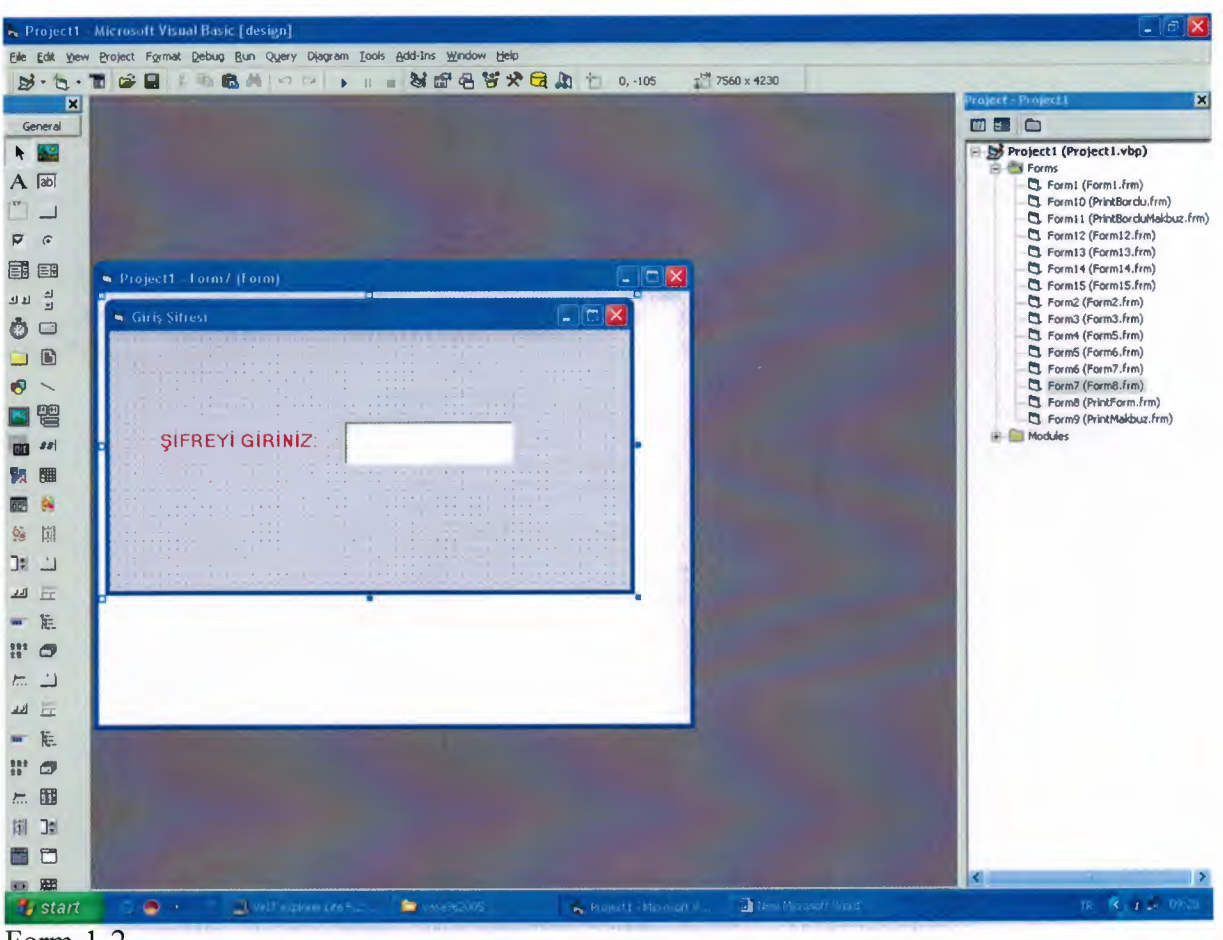

Form-1-2

When you run the program, you must enter your password. if you don't enter the true password, program is closing. When you enter true password, main menu comes to the screen.

## 2.2.3. Main Menu FORM

| ie Edit Yew Project Format Debug Bun | gery Djagram Iools gdd-Ins Window Help                                                                                                    |
|--------------------------------------|----------------------------------------------------------------------------------------------------|
| ла Мелії                             | Can't Redo                                                                                                    |
|                                      |                                                                                                    |
| K.K.                                 | C. ELEKTRIK KURUMU                                                                                                    |
|                                      |                                                                                                    |
|                                      |                                                                                                    |
| 1                                    | (a) a difficult displayed in the state of the line of the state of the state of |
|                                      |                                                                                                    |
| KID-ICK                              | 2004 AKTIF HESAP IŞLEMLERI                                                                                                    |
|                                      |                                                                                                    |
|                                      | 2005 AKTIF HESAP İŞLEMLERİ                                                                                                    |
|                                      |                                                                                                    |
|                                      |                                                                                                    |
|                                      |                                                                                                    |
|                                      |                                                                                                    |
|                                      | TEXT DOSYASI OLUŞTURMA                                                                                                    |
|                                      |                                                                                                    |
|                                      | BILGI INCELEME                                                                                                    |
|                                      |                                                                                                    |
|                                      |                                                                                                    |
|                                      |                                                                                                    |
|                                      |                                                                                                    |
|                                      | Gün Sonu Toplam Kontroller                                                                                                    |
|                                      |                                                                                                    |
|                                      |                                                                                                    |
|                                      | Çikiş                                                                                                    |
|                                      |                                                                                                    |
|                                      |                                                                                                    |
|                                      |                                                                                                    |

Form-2 shows the main menu of the Electricity Authority of TRNC(Discount project). This menu contains the sign of Authority and command buttons.

The caption of command buttons of the main menu describes the main subjects. These buttons links to the differenet calculations for discount project for the authority. The main subject of the commands buttons are listed as below;

Command1 :2004 Aktif Hesap İşlemleri.(The processes of active accounts for 2004)

**Command2**: 2005 Aktif Hesap İşlemleri(The processes of active accounts for 2005)

**Command3** : Kesik Borclu İşlemleri(Passive processes)

**Command4**: Text dosyası oluşturma(Converting to text files)

**Command5** : Bilgi İnceleme(Informations about consumers)

**Command6** : İptal işlemleri(cancel process)

**Command7** : Gün sonu toplam kontroller(End of the day totals as monetary)

**Command8 :** Çıkış (Exit Program)

For understanding the captions of command buttons I want to explain as a briefly,

Electricity Authority has two type of consumers generally. First one is active that usses electricity now and the other consumers type is passive users that used electricity in the past and leave the home but left the bills unpaid. And new consummer enters the building, the unpaid bills are store to another database. These consummers are called as passive. The discount process that electricity authority enforces to the end of the 2004. If consummer doesn't has any unpaid bill for 2004, he/she has to apply to second button for 2005 bills.

#### 2.2.4. 2004 year accounts FORM.

|                                                                                                    | IE SAPLARI TARSITLE                                                                                                    | NDIAMEISLEMLENI                                                                                                    |  |
|----------------------------------------------------------------------------------------------------|----------------------------------------------------------------------------------------------------|----------------------------------------------------------------------------------------------------|--|
| lsim / Soyisim :<br>2004 Sonu Bakiyo(Kapital GZ Dahil) :                                                                                                    | Adres :<br>Toplam Kapital GZ : 20                                                                                                    | 004 Sonu Toplam Tahsilat :                                                                                               |  |
| Beşvuru Anındaki Bakiye : Son Fatura Numarası :                                                                                                    | Başvuru Anındaki Gz<br>Kimlik Numarası :                                                                                                    | Başvuru Anındekî Top Tehnîlot :<br>Tel No :                                                                              |  |
| 2004 Yılı Hesəplərmə Ait Bilgiler                                                                                                    | 2005 Yılı Hexaplarına Ait Bilgiler                                                                                                    | Seçenekli Taksit Oranları                                                                                                |  |
| 31/12/04 SonuTiiketim Bakiyesi<br>Label46 2004 ödenmeyen Tiik Bak<br>Label47 Geçmiş Ödenmeyen 62<br>2004 Bekiyeye.Gelen 62<br>Tahsil Edilecek 62. 320<br>Beğişlənəcek 62. 380<br>2004 Hesaplarından Top Alacak Miktarı<br>210 peşin<br>Kolan Taksit<br>taksit sik | 2005 Yılı Ödemeleri<br>Kapital Gz Hariç Şimdiki Bakiye<br>2005 faturaları bakiyesi<br>2005 Yılı Gz. Toplamı<br>2005 Top. Alacak Miktarı<br>2004 Alacak + 2005 Alacak<br>210 paşin<br>Kalan taksit<br>Faiz<br>Toplam Taksit Miktarı<br>Aylık Taksit Miktarı | C Peçn<br>C 6Ay faiz:<br>C 12Ay Ödenecek Miktan :<br>C 18 Ay Ayık Taksit Miktan :<br>C 24 Ay<br>C Hış Bıı<br>C 2005 Harç |  |

This form is related with the 2004 year account. In this form when the customer comes with his bill. We look to the customer number, search and find the updated accounts form the main program (UNIX) and then, in this form we type the customer number to the related textbox and the related informations about the customer, comes automatically to the form then we type the new data which are the new depth, new penalties after 31-12-2004, total paid amount, last bill number, customer id number and phone number of the customer and then program makes the calculations automatically. The discount amount and the installment amount and other amounts are prepared at that time. If the installment number is obtained 12 month customer decrease it to the 6 month or pay cash but never increased up to 18 or more. If customer accept the contract then we print it and sign and customer pay the %10 amount and go.

#### 2.2.5. passive consummers FORM.

| Project1                               | Microsoft Visual Basic (design) - [form4 (Form)]                                                                |               |
|----------------------------------------|----------------------------------------------------------------------------------------------------|---------------|
| D. Elle Edit Y                         | yew Broject Format Debug Run Query Diagram Tools Add-Ins Window Help                                            | _ @ ×         |
| 8.6.                                   | T 🕼 📾 🕷 🛤 🕫 🕫 🕨 射 📾 🔀 🐨 🔁 🐨 🛠 🔂 🏠 怕 0,-105 📰 🛃 🕬 × 1980                                                         |               |
| ×                                      |                                                                                                    | ^             |
| General                                | BORÇLU TÜKETİCİLERİN TAKSİTLENDİRME İŞLEMLERİ                                                                   |               |
|                                        | the second second second second second second second second second second second second second second second se |               |
| A labi                                 | Barclu No                                                                                                    | and the first |
|                                        |                                                                                                    |               |
| 9 4                                    | isim: Fatura No: Tel No : Kimilik No :                                                                          |               |
|                                        |                                                                                                    | 11.15         |
| ৰাচ ম                                  |                                                                                                    |               |
| 0                                      | Başvuru anındaki Bakiye: C Peşin C 6 C 12 C 18 C 24 C hiçbiri                                                   |               |
|                                        | Bayvuu anndaki Gz                                                                                               | - 1           |
| <b>S</b> ~                             | Toplam Kanital Gz                                                                                               |               |
|                                        |                                                                                                    |               |
|                                        | Genel Toplam Gz:                                                                                                |               |
| <b>1</b>                               |                                                                                                    |               |
| <b>B</b> 😸                             | X20 Tahsil edilecek Gz:                                                                                         |               |
| 99 日                                   | X80 Beğişlenacek Gz:                                                                                            |               |
|                                        |                                                                                                    | :             |
| 11 E                                   | Topian Net Alacak:                                                                                              |               |
| ······································ | X10 Peşin ödenecek:                                                                                             |               |
| III 🗇                                  |                                                                                                    |               |
| E                                      | · I Optom Toksk Reiktor                                                                                         |               |
| AU 🗄                                   | Aylık Taksit miktor:                                                                                            |               |
| ···· 10:                               | Takai sause                                                                                                    |               |
|                                        | I BRAN SUPPOR                                                                                                   |               |
| た 開                                    |                                                                                                    | 1 1997        |
|                                        |                                                                                                    |               |
|                                        |                                                                                                    |               |
|                                        |                                                                                                    |               |
| 🐮 start                                | 🔁 🔴 🔹 🔳 Vitt elgebrer (He S.2. 😂 vasasio2005 🔥 Project ) - Morovotr V. 🕘 Heim Norovotr (Vitra)                  | 2 🗱 19 46     |
| Form 1                                 | 1-5                                                                                                    |               |

This form is for the passive consummers. Which they leave the homes and didn't pay the bills. They can also apply this law and make installments or they can pay cash after discount. This form is like the above form, we type the depth number and informations of customers comes automatically to the form. These are customer number, name\surname. We type the data like bill number, the new depth and the new penalties and program makes calculations and obtained the amount of %20 that the customer must paid cash or installment, %80 discount amount and %10 amount which is cash paid if he accept to sign contract. If customer accept the amounts we print the contracts and sign it.

## 2.2.6. Informations of contracts FORM.

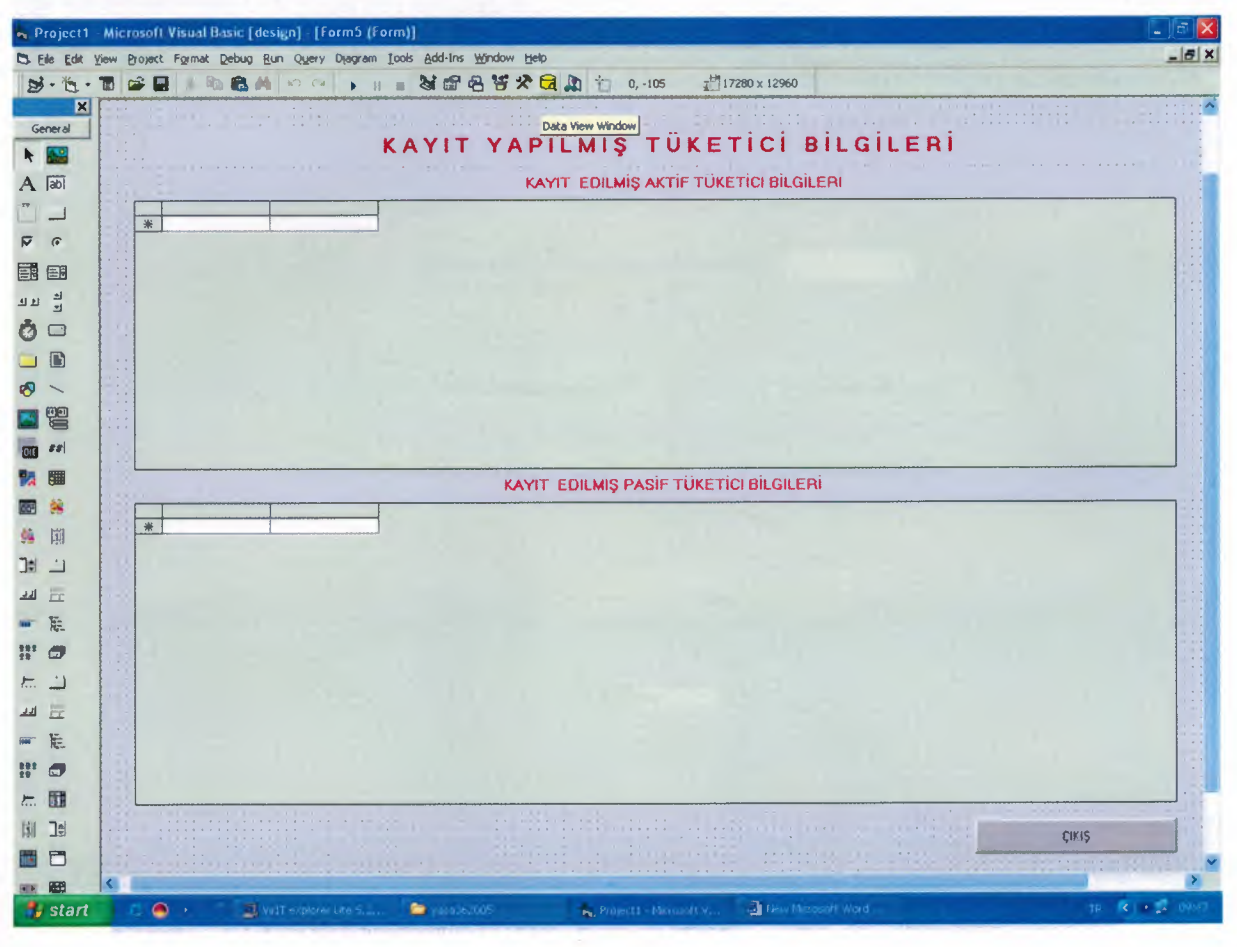

#### Form 1-6

This form just for user knowlage for controlling or searching the contract informations. Two DB Grids are used.

#### 2.2.7. Creating text files of contracts FORM.

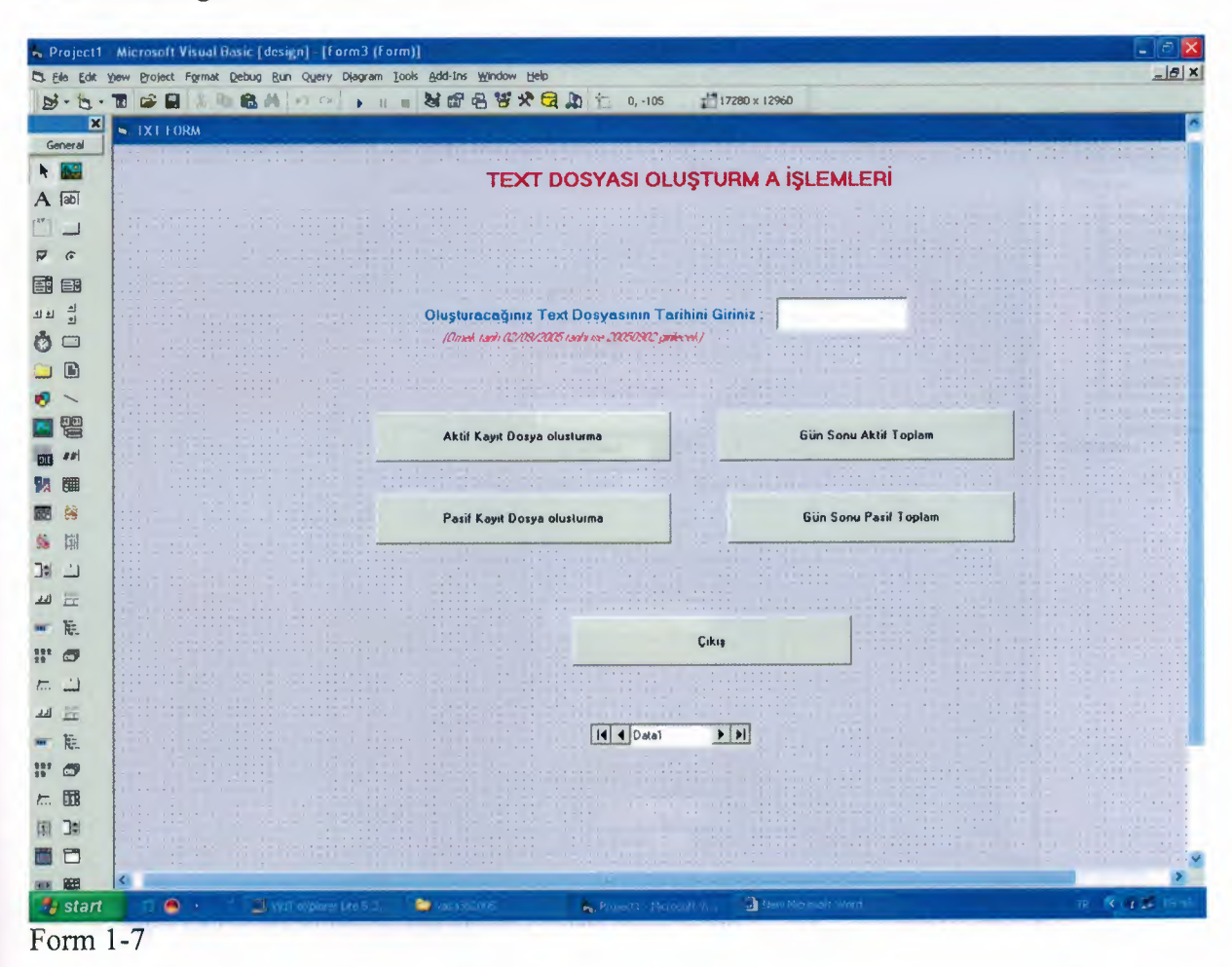

A lot of contracts are done by branch offices (Nicosia ,Famagusta, Kyrenia, Güzelyurt, Lefke, iskele). All these contracts are collected at the end of the each day. And with this form they export automatically to the text files from the database by entering the date. Electricity Authority main system works with UNIX OS and COBOL programming. We collect all text files to the center office by Hyper terminals and open the instalment information for each consummer that maked contract. This is done everyday. I used OUTPUT reserved words and commands for this process in the code.

#### 2.2.8. Delete operation FORM

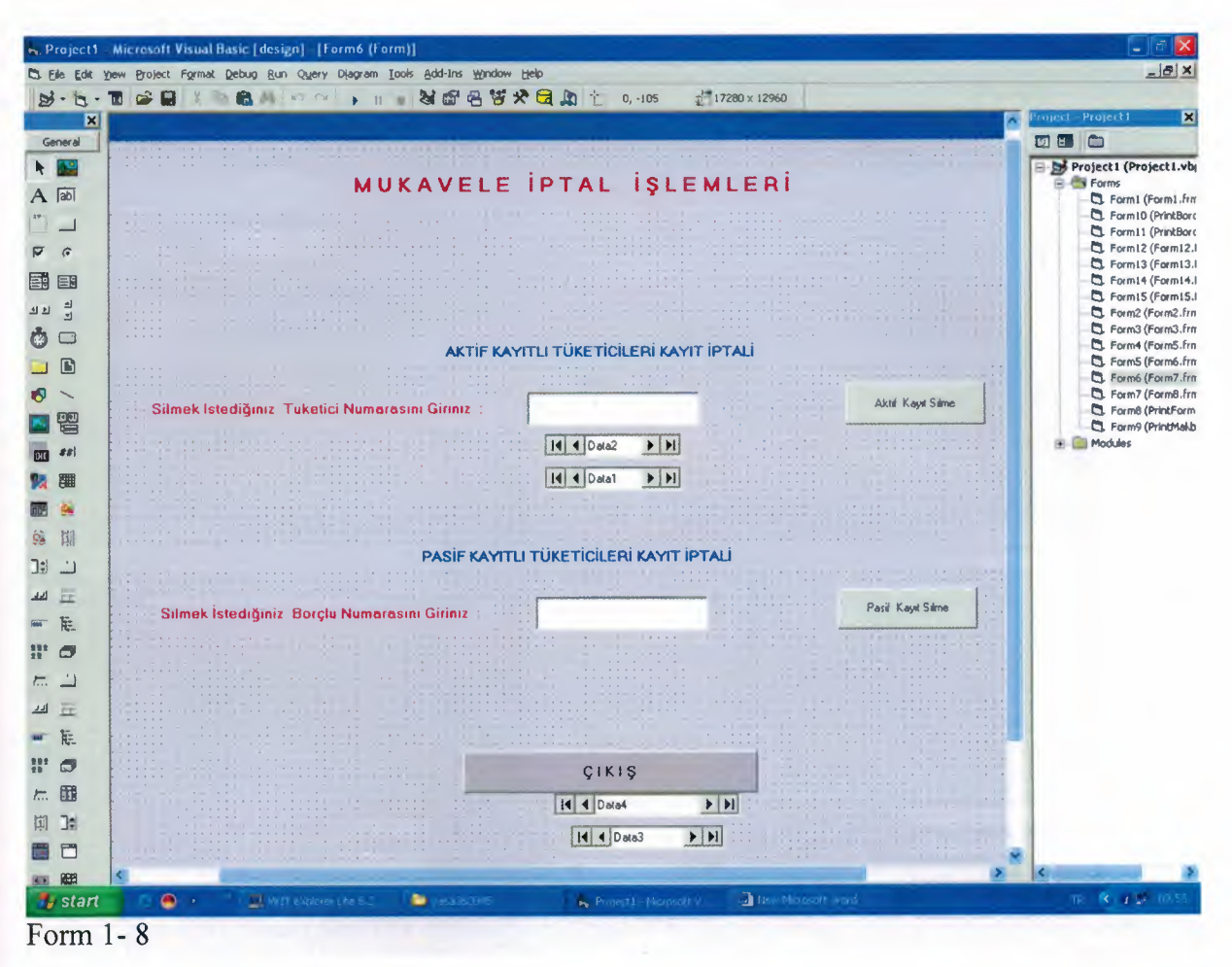

This form helps user for cancel any processes. If there is something wrong with the contract, they can cancel it by writing consummer number. Before deleting that contract program asks to the user, if he/she is sure. If there is no contract belongs to the consumer number entered it gives warnning message. While I am writing delete code before deleting permanently take a copy the record and paste it to another table to control the delete of contracts.

## 2.2.9. Daily informations.

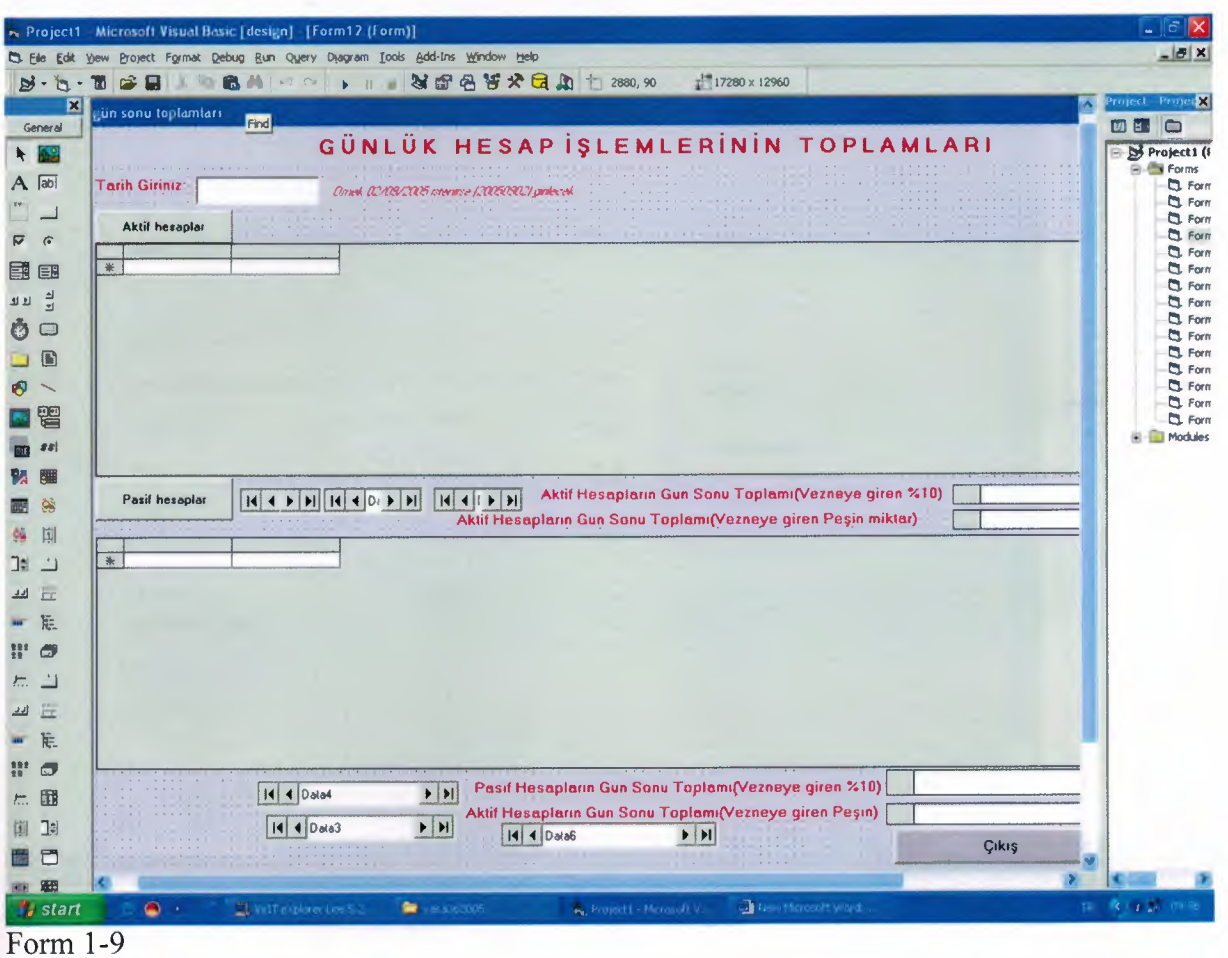

As shown above, User should see the total that made contracts within the day. How much money (10%,cash) enetered to the auothority within the day.

#### 2.2.10. 2005 year accounts. FORM

| . Project1    | Microsoft Visual Basic [design] - [Form13 (Form)]                                                                                                    |                                                                                                    |                                       |
|---------------|----------------------------------------------------------------------------------------------------|----------------------------------------------------------------------------------------------------|---------------------------------------|
| D. Ele Edit Y | ew Broject Format Debug Bun Query Diagram Iools Add-Ins Window Help                                                                                                    |                                                                                                    |                                       |
| B. b.         | 1 ☞ ■ 🗶 🐘 📾 🔄 ♀ ♀ 🖡 🗉 😹 🗗 문 똥 🛠 🔂                                                                                                    | 0,0 17280 x 12960                                                                                                |                                       |
| ×             | 2005 YILL HESAPLABININ TAKSIT                                                                                                    |                                                                                                    | Project - Project I                   |
| General       |                                                                                                    |                                                                                                    |                                       |
| h 🔛           |                                                                                                    |                                                                                                    | Project1 (Project1.vb)                |
| A labi        | Label31                                                                                                    |                                                                                                    | D. Formi (Formi.frr                   |
| 17            | Tüketici Numarası :                                                                                                    |                                                                                                    | Form10 (PrintBorc                     |
| Pe            | Committee of the second second second second second second second second second second second second second se                                                                                                    |                                                                                                    | D Form12 (Form12.i                    |
|               | Adı Soyadı :                                                                                                    |                                                                                                    | C. Form13 (Form13.f                   |
|               | Adres :                                                                                                    |                                                                                                    | Form15 (Form15.1                      |
| 30 3          |                                                                                                    |                                                                                                    | Form2 (Form2.frm Form3.frm            |
| 00            | . mallel, la contre a proved damant                                                                                                    | Little Label6                                                                                                    | - Form4 (Form5.frm                    |
|               | Resum Anudaki Bakina -                                                                                                    | Far un Taket                                                                                                    | Form6 (Form6.frm     Form6 (Form7.frm |
| R >           |                                                                                                    |                                                                                                    | 5 Form7 (Form8.frm                    |
|               | Başvuru Anındaki Gecikme Zammı :                                                                                                    | C 1 Aylk Fair Miktan                                                                                             | G. Form9 (PrintPolini                 |
|               | de las la ferra a la construcción de la construcción de la construcción de la construcción de la construcción de                                                                                                    |                                                                                                    | 🕀 📄 Modules                           |
|               | Fatura Numarasi :                                                                                                    | С 2 Аунк                                                                                                    |                                       |
|               | C Kinik :                                                                                                    | Toplam Udenecek :                                                                                                |                                       |
|               |                                                                                                    | C 3Aylk                                                                                                    |                                       |
| 78 Hill       | Telefon no :                                                                                                    | Letter Laker Sayer                                                                                               |                                       |
|               | Table Balling                                                                                                    | C 4Aylk                                                                                                    |                                       |
| 11 11         | Fobiam Baktys :                                                                                                    |                                                                                                    |                                       |
| - E           | - Peşinət 2 :                                                                                                    | C SAvik                                                                                                    |                                       |
| 11' 🗇         | Parin Ödenecek Miktar                                                                                                    |                                                                                                    |                                       |
| E -1          |                                                                                                    | C 6 Ayek                                                                                                    |                                       |
| ᆀ프            | Kalan Bakiye :                                                                                                    |                                                                                                    |                                       |
| - B           | The second second | line and the second second second second second second second second second second second second second second s |                                       |
| 111 (1)       | I GREAT DEGATE :                                                                                                    |                                                                                                    |                                       |
| 50 107        |                                                                                                    |                                                                                                    |                                       |
| 7 LEB         | PAVIT                                                                                                    | CIKIE                                                                                                    |                                       |
|               | KATTI                                                                                                    | ÂIVIÔ                                                                                                    |                                       |
|               |                                                                                                    |                                                                                                    | an an a china 💌                       |
| 100 BBB       | (                                                                                                    |                                                                                                    | > < >                                 |
| 🚦 start       | 🙃 🧶 🔹 🧕 Will Stylorer Life 5.2 🛛 😂 (aun 2010)5                                                                                                    | Rosecht - Nanson V 🔄 New Manson Wirds                                                                            | 1R 🔨 🖌 💭 09/27                        |
| Eamon 1       | 10                                                                                                    |                                                                                                    |                                       |

Form 1–10

If the consumer has a dept that only includes unpaid 2005 bills. For this type consummer calculations and options are different for instalment processes. There is no discount, only installment chance exists here. Also there is exstra interest, cash interest and it changes according to the number of instalments.

There is another table for these consumers in the database. Also here, user should enter consumer number because it is a primary key of the table. After pressing enter button, name, surname and adress come automatically from database by using queries in the code. User has to enter present dept, present interest, bill number, identity no and phone number and press enter, the total dept comes. There is a difference between previous form and this.Consumer can select advance payment of dept.Form-3 has rule that 10% should be given advance payment not more or not less.

| Cito For Tie | a District Linuar Separa Cast offers platram Toos Gon           |                                                                                                    | -10/2                                   |
|--------------|-----------------------------------------------------------------|----------------------------------------------------------------------------------------------------|-----------------------------------------|
|              |                                                                 |                                                                                                    | Project Project1                        |
| General      | Kib-Tek Alacaklarını Taksitle                                   | Odeme Başvurusu ve Taahhutname                                                                                                    |                                         |
|              | (36/2005 say                                                    | vili yasa madde 8.)                                                                                                    | Project 1 (Project 1.v)                 |
|              | 1007                                                            | Tarih:                                                                                                    | e - B Forms                             |
| [ap)         | _                                                               |                                                                                                    | C. Form1 (Form1.fr                      |
|              | Tüketici No:                                                    | Kimili No:                                                                                                    | - Form11 (PrintBo                       |
| 6            | Adi Şoyadı:                                                     | Tel No.                                                                                                    | - C. Form12 (Form12<br>- Form13 (Form13 |
|              | Adresi                                                          |                                                                                                    | - Form14 (Form14                        |
| 쇠            |                                                                 |                                                                                                    | Form15 (Form15)     Form2 (Form2)       |
|              | a - Başvuru tərihindeki tükətim borcu miktən                    |                                                                                                    | 5. Form3 (Form3.fr                      |
|              | b - 31/12/2004 terihindeki kapitel gecikme zamm mikter          | nemonin no na seconda seconda seconda seconda seconda seconda seconda seconda seconda seconda seconda seconda s                                                                                                    | Form4 (Form5.fr     Form5 (Form6.fr     |
|              | c - Başvuru tarihindeki gecikme zammı miktari                   | anna sa anna anna anna anna anna anna a                                                                                                    | - D. Formó (Farm7.fr                    |
| -            | d - Başvuru tarihinde 31/12/2004 ödenmeyen gecikme zem          | en miktori                                                                                                    | C. Form7 (Form8.ft                      |
|              | e - Başvuru tarihi itibarı ile 31/12/2004'de ödenmeyen tüketi   | m borcu                                                                                                    | 5. Form9 (PrintMa                       |
| ##           | f - Aftedliecek gecikme zammi mikteri %80                       | the second second | Generation      Modules                 |
| 5            | Tehsil edilecek geoli ikme zammı mikteri %20                    | a contra transfer and the second second se                                                                                                    |                                         |
| 600 M        | h - Ödenmesi gereken toplem borç (2004+2005)                    | na na na na na na na na na na na na na n                                                                                                    |                                         |
| 344          | ı - Ödenmesi gerøken %10 peşinat                                | anna anna                                                                                                    |                                         |
| \$\$II       | j - Teksitle ödenmesi gereken mikter                            | ability there were                                                                                                    |                                         |
| <u> </u>     | k - Toplam taksit sayısı                                        |                                                                                                    |                                         |
| =            | i - Aylık teksit mikteri                                        | · · · · · · · · · · · · · · · · · · ·                                                                                                    |                                         |
| i.           |                                                                 |                                                                                                    |                                         |
|              | Yukanda pösterlimekte olan ve ödenmesi gereken %10 pes          | ineli ödemis bulunuvorum. Borc mikterini (i), ödemevi teehhüt eder.                                                                                                    |                                         |
|              | gösterilmekte olen %80 gecilune zamminin (f) silinmesi için mür | açaat ederim.                                                                                                    |                                         |
|              | Beirtien teksit mikterni oününde ödemediğim tekdirde, teksik    | ie bačiennis olen tūm borcumu veva bakivesini aecikne zamminin tūmū                                                                                                    |                                         |
| III          | ile beraber derhal ödemelde yükümlü olduğumu ve Kib-Tekin b     | u amaçla aleyhime her türlü yasal işlemi yapmakta serbest olduğunu kabul                                                                                                    |                                         |
| and a state  | Vezne Bildinm Formu Dokum Al                                    |                                                                                                    |                                         |
| 0            | Dokumu                                                          |                                                                                                    |                                         |
| 575          | anza:                                                           | inze                                                                                                    |                                         |
| Tel          |                                                                 |                                                                                                    |                                         |
|              | işim;                                                           | ksim;                                                                                                    | -                                       |
|              | Kib-Tek Yetkiisi                                                | (Müracastçı)                                                                                                    |                                         |
| 1023         |                                                                 |                                                                                                    |                                         |

## 2.2.11. Print form for active custommers contracts.

Form 1-11

This form is comes automatically if the customer accept the contract. This form is print out and show the amounts and also the rules of law. This is the contracts between the customer and authority.

| Edit Vie        | ew Project Format De                                                                                               | bug Run Query                                  | Diagram Iools Ac | id-Ins Window Help                       |                  |             |                                                                                                    |
|-----------------|----------------------------------------------------------------------------------------------------|------------------------------------------------|------------------|------------------------------------------|------------------|-------------|----------------------------------------------------------------------------------------------------|
| 3.7             | 🖬 🎏 🖬 🐰 📭                                                                                                    | B # 100 CH                                     | • H = 8          | 6 8 8 × 6 A                              | 0,0 📩            | 0350 × 7590 | <br>                                                                                                    |
| ×               | S Lorm9                                                                                                    |                                                |                  | - 0                                      |                  |             | Project - Project                                                                                                    |
|                 | Fill to printer<br>Fill to printer<br>Normal<br>Öderne Türü.<br>Tüketici No<br>Adı Soyadı:<br>Fatura No:<br>Tarih: | Label3<br>Label1<br>Label2<br>Label4<br>Label5 | VEZNE BİL        | DİRİM FORMU<br>Vezneye Ödenecek<br>Döküm | Label6<br>Label7 |             | Formic (Formic)     Formic (Formic)     F |
| 61.<br>19<br>10 |                                                                                                    |                                                |                  |                                          |                  |             |                                                                                                    |
| -               |                                                                                                    |                                                |                  |                                          |                  |             |                                                                                                    |
| 88              |                                                                                                    |                                                |                  |                                          |                  |             | <                                                                                                    |

## 2.2.12. print form for cahier (active custommer)

#### form 1-12

This form is given to the customer and send to the main cashier to pay the money. And also this form shows the operations code like cash "P" or installment "T" and cashier understand what type of operations he will do.

| Form10                                                                                                    |                    | Project - Project I                                                                                                    |
|----------------------------------------------------------------------------------------------------|--------------------|----------------------------------------------------------------------------------------------------|
| Kib-Tek Alacaklarını Taksitle Öl         Fito pinler         (36/2005 sayılı)         Nomal         Tüketici No:         Adı Soyed:         Adı Soyed:         Adı Soyed:         Beşvuru terihindeti tüketim borcu mitter.         b. 31/12/2004 terihindeti geçilme zammı mitter.         c. Beşvuru terihindeti geçilme zammı mitter.         d. Beşvuru terihindeti geçilme zammı mitter.         d. Beşvuru terihindeti geçilme zammı mitter.         d. Beşvuru terihindeti geçilme zammı mitter.         d. Beşvuru terihindeti geçilme zammı mitter.         d. Beşvuru terihindeti geçilme zammı mitter.         d. Beşvuru terihindeti geçilme zammı mitter.         d. Beşvuru terihindeti geçilme zammı mitter.         d. Beşvuru terihindeti geçilme zammı mitter.         d. Beşvuru terihindeti geçilme zammı mitter.         d. Beşvuru terihindeti geçilme zammı mitter.         d. Beşvuru terihindeti geçilme zammı mitter.         d. Afresi         g. Tahisi ediçek geçilme zammı mitter.         h. Ödenmesi gereken toplern borç (2004-2005).         i. Ödenmesi gereken tiplem borç (2004-2005).         i. Ödenmesi gereken tiplem borg (2004-2005).         i. Ayıkı teristi mitterım gününde ölemeteli ginterimeti gereken tiplem borg (2004-2005).         i. Ayıkı teristi mitterım gününde ölemeteli g | Form B1.  Form B1. | Projecti (Pro<br>Forms<br>Forms<br>Forms)<br>Form3<br>Form3<br>Form3<br>Form3<br>Form4<br>Form5<br>Form5<br>Form6<br>Form6<br>For |

## 2.2.13. Print form for passive custommers contracts.

Form 1-13 Same as Form 1 - 11 but related with passive customers.

| Image: Series of the series of the series |  |
|----------------------------------------------------------------------------------------------------|--|
| I ormil     I ormi     BORÇLU VEZNE BİLDİRİM FORMU     BORÇLU VEZNE BİLDİRİM FORMU     Vezneye Ödenecek Label6     Communication de label3     Vezneye Ödenecek Label6     Label7     Germe Türü: Label3     Vezneye Ödenecek Label6     Label7     Fatura No: Label4     Tarih: Label5     Döküm Al                                                                                                    |  |
| Pitoprixte     Normal     BORÇLU VEZNE BİLDİRİM FORMU     Vezneye Ödenecek     Label6     Label3     Vezneye Ödenecek     Label6     Label7     Borçlu No: Label1     Adı Soyadı: Label2     Fatura No: Label4     Tarih: Label5     Düküm Al                                                                                                    |  |
|                                                                                                    |  |

## 2.2.14. print form for cahier (pasive custommer)

#### Form 1-14

Same as Form 1-12 but related passive customers.

These Forms(11-14) are printing contract. I used many print codes and whenever user press record button in the form, printing start at the same time and contracts prints automatically from the computer. 3 copy and 1 cash form for pay-office. User and Consumer signs these forms after consumer pay their advance payment.

## 2.2.15. module form.

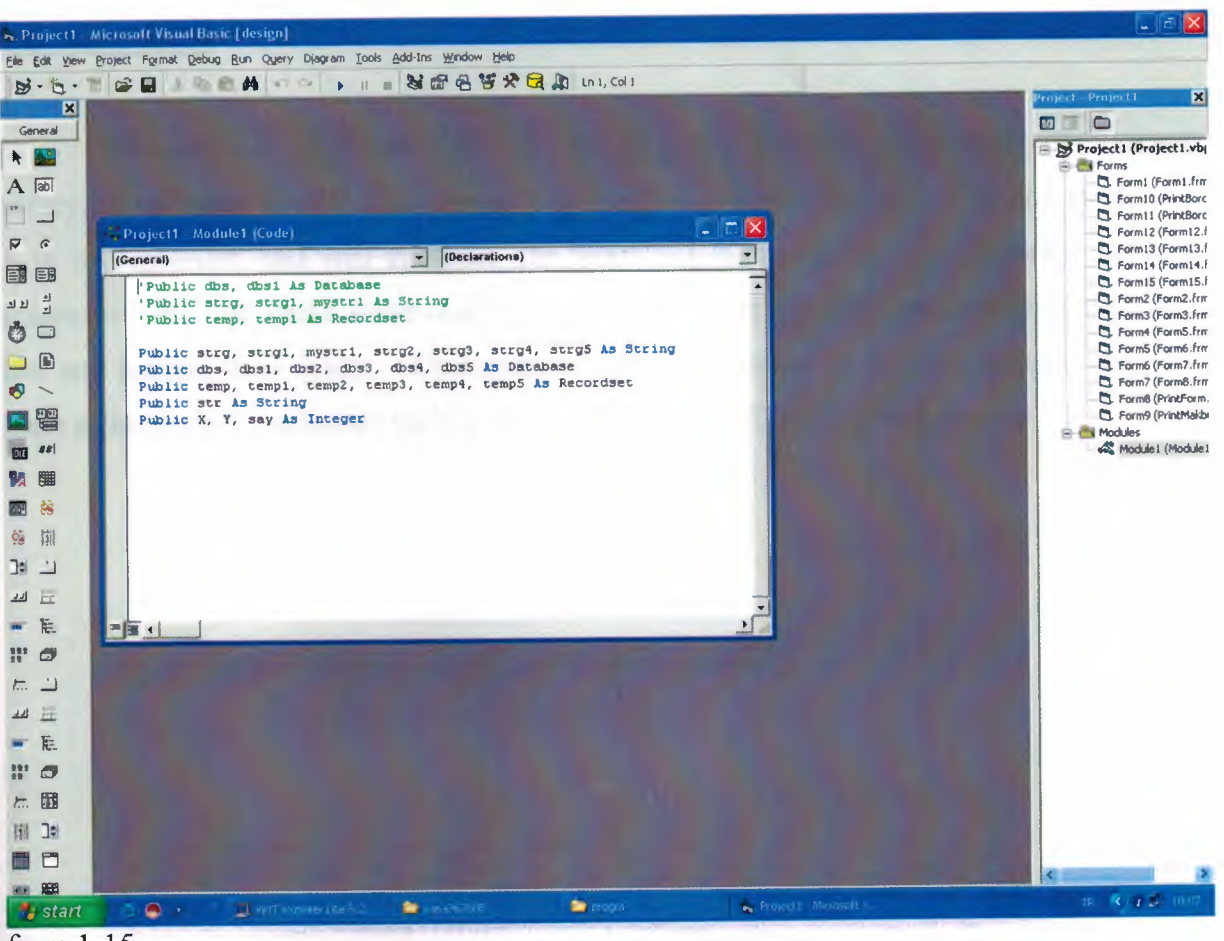

form 1-15

This form shows us public variables which we used to write our codes.

## **CONCLUSION**

.

This program is prepared for the law of (yasa 36\2005) government of discount policy. It includes all the customers. This program is used 5 brunch office and used from 5 th of september and will continue one year. By this program the authority incomes increases %60. we make more than 8000 contracts. Many of the custommers applied this law and learned their debits. Custommers are very pleasure for the law because we give them a change to installments their debits and discount %80 for capital penalties.

## **REFERENCES**

- 1. Microsoft Visual Basic 6.0 Programmer's Guide.
- 2. Law of (36\2005)
- 3. Exchequer and Audit Department.

.

#### APPENDIX

## Code for FORM 1.2

Private Sub Form\_Load()

End Sub

Private Sub Text1\_KeyPress(KeyAscii As Integer) If KeyAscii = "13" Then If Text1.Text = "pos459" Then Form2.Visible = True Form7.Visible = False Else MsgBox "YANLIŞ ŞİFRE GİRDİNİZ", vbExclamation, "ERROR" Unload Me End If End If End Sub

#### Code for FORM – 1.3

Private Sub Command1\_Click() Form1.Visible = True Form2.Visible = False End Sub

Private Sub Command2\_Click() Unload Me End End Sub

Private Sub Command3\_Click() Form5.Visible = True Form2.Visible = False End Sub Private Sub Command4\_Click() Form3.Visible = True Form2.Visible = False End Sub Private Sub Command5\_Click() Form4.Visible = True Form4.Text1.Enabled = True Form4.Text1.SetFocus Form2.Visible = False For Index = 0 To 5Form4.Option1(Index).Enabled = False Next Index

End Sub Private Sub Command6 Click() Form6.Visible = True Form2.Visible = False End Sub Private Sub Command7 Click() Form12.Visible = True Form2. Visible = False End Sub Private Sub Command8 Click() Form13.Visible = True Form2.Visible = False End Sub Private Sub Form Load() Image1.Visible = False Timer1.Enabled = False Timer1.Interval = 1000Timer1.Enabled = True Timer2.Enabled = False Timer2.Interval = 1000End Sub Private Sub Timer1 Timer() Label1.ForeColor = &HFF& Label2.ForeColor = &HFF& Image1.Visible = True Timer2.Enabled = True End Sub Private Sub Timer2 Timer() Label1.ForeColor = &H8000002 Label2.ForeColor = &H80000002 Image1.Visible = False End Sub.

#### Code for FORM 1.4

Dim netk, tak, ss, mon, ay, tay, netal, takmik Dim a, b, c, d, e, f, g, h, ı, i, j, k, l, m, n, o, p, r, s, t, u, v, Y, z, fat, w, q, X Dim cc, xt, mm, ccc Dim msg, style, title, response Private Sub Command1\_Click() Call temizle Unload Me Form2.Visible = True End Sub Private Sub tdosya() Open ("c:\aa.txt") For Append As #1 Print #1, Text1.Text; Text5.Text; Label70.Caption Close #1

ALERARY ARRAY

End Sub Private Sub Command3 Click() On Error GoTo cigdem msg = "KAYIT YAPMAK İSTİYORMUSUNUZ" style = vbYesNo title = "DİKKAT" response = MsgBox(msg, vbYesNo, title) If response = vbYes Then Data2.Recordset.AddNew Data2.Recordset.Fields(0) = Text1.Text Data2.Recordset.Fields(1) = Text2.Text Data2.Recordset.Fields(2) = Text3.Text Data2.Recordset.Fields(3) = Text4.Text Data2.Recordset.Fields(4) = Text5.Text Data2.Recordset.Fields(5) = Text6.Text Data2.Recordset.Fields(6) = Text7.Text Data2.Recordset.Fields(7) = Label70.CaptionData2.Recordset.Fields(8) = Label27.Caption Data2.Recordset.Fields(9) = Label28.Caption If Option1(6). Value = True Then Data2.Recordset.Fields(10) = Label40.Caption ElseIf Option1(5).Value = True Then Data2.Recordset.Fields(10) = Label37.CaptionElse Data2.Recordset.Fields(10) = Label37.Caption End If

Data2.Recordset.Fields(12) = Label67.Caption If Option1(0).Value = True Then Data2.Recordset.Fields(13) = 0Label72.Caption = 0ElseIf Option 1(1). Value = True Then Data2.Recordset.Fields(13) = 6ElseIf Option1(2).Value = True Then Data2.Recordset.Fields(13) = 12ElseIf Option1(3).Value = True Then Data2.Recordset.Fields(13) = 18ElseIf Option1(4).Value = True Then Data2.Recordset.Fields(13) = 24ElseIf Option1(5).Value = True Then Data2.Recordset.Fields(13) = Label58.Caption ElseIf Option1(6).Value = True Then Data2.Recordset.Fields(13) = Label58.Caption

End If

Data2.Recordset.Fields(11) = Label72.Caption Data2.Recordset.Fields(14) = Label20.Caption Data2.Recordset.Fields(15) = Label22.Caption Data2.Recordset.Fields(16) = Label36.Caption

If Option1(0).Value = True Then

Data2.Recordset.Fields(17) = "P"Else Data2.Recordset.Fields(17) = "Y" End If \*\*\*\*\*\*\*\*\*\*\*\*\*\*\*\*\*\*\*\*\*\*\*\*\*\*\*\*\*\* Data2.Recordset.Update Form8.Show Call temizle For Index = 0 To 6 Option1(Index).Enabled = False Option1(Index).Value = False Next Index Call yeni Else Call temizle For Index = 0 To 6Option1(Index).Enabled = False Option1(Index).Value = False Next Index Call yeni Text1.SetFocus Command3.Enabled = False End If Exit Sub cigdem: MsgBox " Lütfen Programdan çıkıp tekrar giriş yapınız", vbExclamation, "UYARI" End Sub Private Sub Form Load() Label10.Caption = Date Label46.Caption = Date Label47.Caption = Date Text2.Enabled = False Text3.Enabled = False Text4.Enabled = FalseText5.Enabled = False Text6.Enabled = FalseText7.Enabled = FalseCommand3.Enabled = False Label70.Caption = Format(Date, "yyyymmdd") For Index = 0 To 6 Option1(Index).Enabled = False Next Index End Sub Private Sub yeni() Text2.Enabled = False Text3.Enabled = FalseText4.Enabled = FalseText5.Enabled = FalseText6.Enabled = False
```
Text7.Enabled = False
For Index = 0 To 6
  Option1(Index).Enabled = False
Next Index
End Sub
Private Function MyLeftPad(myStr As String, iLen As Integer) As String
Dim iCnt, iExLen, iCurLen As Integer
Dim exStr As String
iCurLen = Len(Trim(myStr))
iExLen = iLen - iCurLen
If iExLen <= 0 Then
   MyLeftPad = myStr
   Else
   exStr = ""
   For iCnt = 1 To iExLen Step 1
       exStr = exStr + "0"
   Next iCnt
   MyLeftPad = exStr + myStr
End If
End Function
Private Sub Label18 Click()
MsgBox "2004 yılına ait ödenmeyen tüketim bakiyesini bakiyesini gösterir ",
vbExclamation, "BILGI"
End Sub
Private Sub Label25 Click()
MsgBox "2004 yılına ait tüketim bakiyesini gösterir ", vbExclamation, "BİLGİ"
End Sub
Private Sub Label26 Click()
MsgBox "Başvuru tarihi itibarı ile 31/12/04 geçmişine ait ödenmeyen gecikme zammı
miktarını belirtir. ", vbExclamation, "BİLGİ"
End Sub
Private Sub kontrol()
opt = Label58.Caption
If opt = 6 Then
  Option1(0).Enabled = True
  Option1(2).Enabled = False
  Option1(3).Enabled = False
  Option1(4).Enabled = False
End If
If opt = 12 Then
  Option1(3).Enabled = False
  Option1(4).Enabled = False
End If
If opt = 18 Then
  Option1(3).Enabled = False
  Option1(4).Enabled = False
End If
```

End Sub

```
Private Sub Option1 Click(Index As Integer)
Command3.Enabled = True
On Error GoTo cigdem
If Label20.Caption <= 0 And Label22.Caption <= 0 Then
  Option1(0).Enabled = False
  Select Case Index
  Case 1
    Label71.Caption = FormatNumber((CDbl(Label49.Caption) * 1.105) -
CDbl(Label49.Caption))
    Label72.Caption = FormatNumber(CDbl(Label71.Caption) + CDbl(Label62.Caption) +
CDbl(Text3.Text))
    Label67.Caption = FormatNumber(CDbl(Label72.Caption) / 6)
  Case 2
    Label71.Caption = FormatNumber((CDbl(Label49.Caption) * 1.195) -
CDbl(Label49.Caption))
    Label72.Caption = FormatNumber(CDbl(Label71.Caption) + CDbl(Label62.Caption) +
CDbl(Text3.Text))
    Label67.Caption = FormatNumber(CDbl(Label72.Caption) / 12)
  Case 3
    Label71.Caption = FormatNumber((CDbl(Label49.Caption) * 1.285) -
CDbl(Label49.Caption))
    Label72.Caption = FormatNumber(CDbl(Label71.Caption) + CDbl(Label62.Caption) +
CDbl(Text3.Text))
    Label67.Caption = FormatNumber(CDbl(Label72.Caption) / 18)
  Case 4
    Label71.Caption = FormatNumber((CDbl(Label49.Caption) * 1.375) -
CDbl(Label49.Caption))
    Label72.Caption = FormatNumber(CDbl(Label71.Caption) + CDbl(Label62.Caption) +
CDbl(Text3.Text))
    Label67.Caption = FormatNumber(CDbl(Label72.Caption) / 24)
Case 5
    Label71.Caption = FormatNumber(CDbl(Label63.Caption))
    Label72.Caption = FormatNumber(CDbl(Label74.Caption) + CDbl(Text3.Text))
    Label67.Caption = FormatNumber(CDbl(Label72.Caption) / Val(Label58.Caption))
Case 6
    Label72.Caption = FormatNumber(CDbl(Label48.Caption) + CDbl(Text3.Text))
    Label67.Caption = FormatNumber(CDbl(Label60.Caption))
    Label71.Caption = 0
End Select
Else
Select Case Index
Case 0
      Label72.Caption = 0
      Label71.Caption = 0
      Label67.Caption = 0
Case 1
```

Label71.Caption = FormatNumber((CDbl(Label49.Caption) \* 1.105) -CDbl(Label49.Caption)) Label72.Caption = FormatNumber(CDbl(Label71.Caption) + CDbl(Label62.Caption)) Label67.Caption = FormatNumber(CDbl(Label72.Caption) / 6) Case 2 Label71.Caption = FormatNumber((CDbl(Label49.Caption) \* 1.195) -CDbl(Label49.Caption)) Label72.Caption = FormatNumber(CDbl(Label71.Caption) + CDbl(Label62.Caption)) Label67.Caption = FormatNumber(CDbl(Label72.Caption) / 12) Case 3 Label71.Caption = FormatNumber((CDbl(Label49.Caption) \* 1.285) -CDbl(Label49.Caption)) Label72.Caption = FormatNumber(CDbl(Label71.Caption) + CDbl(Label62.Caption)) Label67.Caption = FormatNumber(CDbl(Label72.Caption) / 18) Case 4 Label71.Caption = FormatNumber((CDbl(Label49.Caption) \* 1.375) -CDbl(Label49.Caption)) Label72.Caption = FormatNumber(CDbl(Label71.Caption) + CDbl(Label62.Caption)) Label67.Caption = FormatNumber(CDbl(Label72.Caption) / 24) Case 5 Label71.Caption = FormatNumber(CDbl(Label63.Caption)) Label72.Caption = FormatNumber(CDbl(Label74.Caption)) Label67.Caption = FormatNumber(CDbl(Label66.Caption)) Case 6 Label72.Caption = FormatNumber(CDbl(Label48.Caption) + CDbl(Text3.Text)) Label67.Caption = FormatNumber(CDbl(Label60.Caption)) Label71.Caption = 0End Select End If Exit Sub cigdem: MsgBox " Lütfen Programdan çıkıp tekrar giriniz", vbExclamation, "UYARI" End Sub Private Sub Text1 KeyPress(KeyAscii As Integer) netk = 0tak = 0ss = 0mon = 0ay = 0tay = 0netal = 0takmik = 0a = 0 $\mathbf{b} = \mathbf{0}$ c = 0 $\mathbf{d} = \mathbf{0}$ 

```
e = 0
f = 0
g = 0
h = 0
1 = 0
\mathbf{i} = \mathbf{0}
i = 0
\mathbf{k} = 0
1 = 0
m = 0
\mathbf{n} = \mathbf{0}
o = 0
\mathbf{p} = \mathbf{0}
\mathbf{r} = \mathbf{0}
\mathbf{s} = \mathbf{0}
t = 0
u = 0
\mathbf{v} = \mathbf{0}
Y = 0
z = 0
fat = 0
w = 0
 q = 0
 \mathbf{X} = \mathbf{0}
 cc = 0
 xt = 0
 mm = 0
 ccc = 0
   If KeyAscii = "13" Then
      strg = "select * from data where tukno ="" & Text1.Text & """
      Set dbs = OpenDatabase("c:\yasa362005\esas1.mdb")
      Set temp = dbs.OpenRecordset(strg, dbOpenDynaset)
      If temp.EOF = True Then
         MsgBox "Aranan Kayıt Bulunamadı", vbExclamation, "UYARI"
         Text1.Text = ""
         Text1.SetFocus
      Else
          a = temp("bakiye").Value 'anapara
          b = temp("gz").Value 'kapital gz
         c = temp("odenen").Value '2004 tahsil edilen para
          Label3.Caption = temp("isim").Value
          Label5.Caption = temp("adres").Value
          Label8.Caption = FormatNumber(a)
          Label11.Caption = FormatNumber(b)
          Label13.Caption = FormatNumber(c)
          Text2.Enabled = True
          Text2.SetFocus
          Text1.Enabled = False
          Label76.Caption = Text1.Text 'gizli tük no
       End If
```

End If

End Sub Private Sub Text2\_KeyPress(KeyAscii As Integer) If KeyAscii = "13" Then If Text2.Text = "" Then MsgBox "Yanlış İşlem Yapıyorsunuz", vbExclamation, "DİKKAT" Else If Text2.Text = 0 Then MsgBox "YASADAN FAYDALANAMAZ", vbExclamation, "UYARI" Call temizle Else Text2.Text = FormatNumber(Text2) Text3.Enabled = True Text3.SetFocus End If End If End If End Sub Private Sub Text3 KeyPress(KeyAscii As Integer) If KeyAscii = "13" Then If Text3.Text = "" Then MsgBox "Yanlış İşlem Yapıyorsunuz", vbExclamation, "DİKKAT" Else Text3.Text = FormatNumber(Text3) Text4. Enabled = True Text4.SetFocus End If End If End Sub Private Sub Text4\_KeyPress(KeyAscii As Integer) If KeyAscii = "13" Then If Text4.Text = "" Then MsgBox "Yanlış İşlem Yapıyorsunuz", vbExclamation, "DİKKAT" Else Text4.Text = FormatNumber(Text4) Text5.Enabled = True Text5.SetFocus End If End If End Sub Private Sub Text5 KeyPress(KeyAscii As Integer) If KeyAscii = "13" Then fs = Len(Text5.Text)If  $fs \Leftrightarrow 9$  Then MsgBox "HATALI GİRİŞ VAR IÜTFEN TEKRAR GİRİNİZ", vbExclamation, "UYARI" Text5.Text = "" Else Text6.Enabled = True

```
Text6.SetFocus
    End If
End If
End Sub
Private Sub hesap()
On Error GoTo cigdem
d = CDbl(Text2.Text) 'şimdiki bakiye
g = CDbl(Text3.Text) 'şimdiki gz
h = CDbl(Text4.Text) '2005tahsilatı
If d = 0 Then
  Call temizle
  Else
    j = a - b '2004 anapara - kapital gz
    k = h - c '2005tahsilat - 2004 tahsilat
      If k > j Then
        Label19.Caption = FormatNumber(j)
        Label21.Caption = FormatNumber(k)
        X = k - i
        If CDbl(X) > b Then
           Label22.Caption = 0
        Else
          1 = b - X
          Label22.Caption = FormatNumber(1)
        End If
  Label20.Caption = 0
  Label44.Caption = 0
  m = CDbl(1 * 0.2) 'tahsil edilen %20 gz
  n = CDbl(1 * 0.8) 'af miktarı %80
  p = CDbl(d - l)
  r = CDbl(netk * 0.1) ' %10 peşin alınacak miktar
  Label27.Caption = FormatNumber(m)
  Label28.Caption = FormatNumber(n)
  Label31.Caption = FormatNumber(p)
  Label49.Caption = FormatNumber(p - 0)
  Label55.Caption = FormatNumber(CDbl(Label27.Caption) + CDbl(Label20.Caption))
  If Label51.Caption = "" Then
    Label 51. Caption = 0
  End If
    Label33.Caption = FormatNumber(CDbl(Label49.Caption) + CDbl(Label51.Caption))
Else
 If k \leq j Then '2005ödenen\leq 2004 tük bak
    ss = j - k '2004 yılı net bakiyesi
    mon = Month(Date) 'ay sayısını verir
    ay = mon - 8
    'tay = Round(((ss) * (8 * 0.026)) + ((ss) * (ay * 0.03)), 2) '7 ay 0,026 geriye kalana
    tay = Round(((ss) * (8 * 0.026)), 2)
```

If  $g \leq 0$  Then tay = 0w = 0 'simdiki gz Label51.Caption = FormatNumber(g) ElseIf g < tay Then g = 0tay = gLabel51.Caption = FormatNumber(g) Else w = g - tay 'simdiki gz - tah. gz Label51.Caption = FormatNumber(CDbl(w)) End If v = b + tay' toplam gz miktarız = (v \* 0.2) '%20 tahsil edilecek gz q = (v \* 0.8) 'af yapılacak %80 gz miktarı End If 1 = d - b' net bakiye r = (netal \* 0.1)s = (netal - r)Label19.Caption = FormatNumber(j) Label21.Caption = FormatNumber(k) Label20.Caption = FormatNumber(ss) If tay = 0 Then Label44.Caption = 0Else Label44.Caption = FormatNumber(tay) End If Label22.Caption = FormatNumber(v)Label27.Caption = FormatNumber(z)Label28.Caption = FormatNumber(q) Label31.Caption = FormatNumber(1) If 1 < ss Then Label49.Caption = 0Else Label49.Caption = FormatNumber(1 - ss)End If mm = (z + ss)Label55.Caption = FormatNumber(mm) Label33.Caption = FormatNumber(CDbl(Label49.Caption) + CDbl(Label51.Caption)) End If End If Label36.Caption = FormatNumber(CDbl(Label55.Caption) + CDbl(Label33.Caption)) Label37.Caption = FormatNumber(CDbl(Label36.Caption) \* 0.1) If CDbl(Label55.Caption) < 100 Then Label40.Caption = 0Label48.Caption = 0Else Label40.Caption = FormatNumber(CDbl(Label55.Caption) \* 0.1) Label48.Caption = FormatNumber(CDbl(Label55.Caption) - CDbl(Label40.Caption)) End If

```
Label62.Caption = FormatNumber(CDbl(Label36.Caption) - CDbl(Label37.Caption))
  Call taksit
  If Label 58. Caption = 0 Then
    Label60.Caption = 0
  Else
    Label60.Caption = FormatNumber(CDbl(Label48.Caption) / CDbl(Label58.Caption))
  End If
    If Label58.Caption = 0 Then
      Call taksit2005
      Call faiz2005son
      Else
      Call faiz2005son
    End If
Label74.Caption = FormatNumber((CDbl(Label63.Caption) + CDbl(Label62.Caption)))
If Label58.Caption = 0 Then
  Label60.Caption = 0
Label66.Caption = 0
  Else
    Label66.Caption = FormatNumber(CDbl(Label74.Caption) / CDbl(Label58.Caption))
End If
Exit Sub
cigdem:
MsgBox " Lütfen Programdan çıkıp tekrar giriş yapınız", vbExclamation, "UYARI"
 End Sub
Private Sub temizle()
 Label3.Caption = ""
Label5.Caption = ""
  Label8.Caption = ""
Label11.Caption = ""
Label13.Caption = ""
  Text1.Text = ""
Text2.Text = ""
Text3.Text = ""
  Text4.Text = ""
Text5.Text = ""
  Text6.Text = ""
Text7.Text = ""
Label19.Caption = ""
Label20.Caption = ""
  Label19.Caption = ""
  Label21.Caption = ""
  Label22.Caption = ""
Label27.Caption = ""
  Label28.Caption = ""
Label31.Caption = ""
  Label33.Caption = ""
Label44.Caption = ""
Label51.Caption = ""
  Label55.Caption = ""
Label40.Caption = ""
```

40

```
Label48.Caption = ""
  Label60.Caption = ""
  Label58.Caption = ""
Label49.Caption = ""
  Label36.Caption = ""
Label37.Caption = ""
Label62.Caption = ""
  Label63.Caption = ""
Label74.Caption = ""
  Label66.Caption = ""
  Label71.Caption = ""
  Label72.Caption = ""
  Label67.Caption = ""
  Text1.Enabled = True
  Text1.SetFocus
  Command3.Enabled = False
End Sub
Private Sub taksit2005()
If CDbl(Label62.Caption) > 100 And CDbl(Label62.Caption) < 500 Then
    Label58.Caption = "6"
End If
If CDbl(Label62.Caption) > 500 And CDbl(Label62.Caption) < 1000 Then
     Label58.Caption = "12"
End If
If CDbl(Label62.Caption) > 1000 And CDbl(Label62.Caption) < 2000 Then
     Label58.Caption = "18"
End If
If CDbl(Label62.Caption) > 2000 And CDbl(Label62.Caption) < 5000 Then
     Label58.Caption = "24"
End If
If CDbl(Label62.Caption) > 5000 Then
      Label58.Caption = "36"
 End If
 End Sub
 Private Sub taksit()
 If CDbl(Label48) < 100 Then
  MsgBox "36/2005 sayılı yasadan faydalanamazsınız!!!", vbExclamation, "UYARI"
  Label 58. Caption = 0
  Label60.Caption = 0
 End If
 If CDbl(Label48.Caption) > 100 And CDbl(Label48.Caption) < 500 Then
   Label58.Caption = "6"
 End If
 If CDbl(Label48.Caption) > 500 And CDbl(Label48.Caption) < 1000 Then
   Label58.Caption = "12"
 End If
```

If CDbl(Label48.Caption) > 1000 And CDbl(Label48.Caption) < 2000 Then Label58.Caption = "18" End If If CDbl(Label48.Caption) > 2000 And CDbl(Label48.Caption) < 5000 Then Label58.Caption = "24" End If If CDbl(Label48.Caption) > 5000 Then Label58.Caption = "36" End If End Sub Private Sub faiz2005son() If Label55.Caption = 0 Then If Label58.Caption = "6" Then Label63.Caption = FormatNumber((CDbl(Label62.Caption) \* 1.105) -CDbl(Label62.Caption)) ElseIf Label58.Caption = "12" Then Label63.Caption = FormatNumber((CDbl(Label62.Caption) \* 1.195) -CDbl(Label62.Caption)) ElseIf Label58.Caption = "18" Then Label63.Caption = FormatNumber((CDbl(Label62.Caption) \* 1.285) -CDbl(Label62.Caption)) ElseIf Label58.Caption = "24" Then Label63.Caption = FormatNumber((CDbl(Label62.Caption) \* 1.375) -CDbl(Label62.Caption)) ElseIf Label58.Caption = "36" Then Label63.Caption = FormatNumber((CDbl(Label62.Caption) \* 1.555) -CDbl(Label62.Caption)) Else Label63.Caption = 0End If ElseIf CDbl(Label37.Caption) <= CDbl(Label49.Caption) Then Call faiz05 ElseIf CDbl(Label37.Caption) > CDbl(Label49.Caption) Then Call faiz05 ElseIf (CDbl(Label37.Caption) < CDbl(Label49.Caption)) And (CDbl(Label37.Caption) > CDbl(Label55.Caption)) Then ccc = CDbl(Label37.Caption) - CDbl(Label55.Caption)ddd = CDbl(Label49.Caption) - cccCall faiz06 End If End Sub Private Sub faiz06() If Label58.Caption = "6" Then Label63.Caption = FormatNumber(ddd \* 1.105)

ElseIf Label58.Caption = "12" Then Label63.Caption = FormatNumber(ddd \* 1.195) ElseIf Label58.Caption = "18" Then Label63.Caption = FormatNumber(ddd \* 1.285) ElseIf Label58.Caption = "24" Then Label63.Caption = FormatNumber(ddd \* 1.375) ElseIf Label58.Caption = "36" Then Label63.Caption = FormatNumber(ddd \* 1.555) Else Label63.Caption = 0End If End Sub Private Sub faiz05() If Label 58. Caption = "6" Then Label63.Caption = FormatNumber((CDbl(Label49.Caption) \* 1.105) -CDbl(Label49.Caption)) ElseIf Label58.Caption = "12" Then Label63.Caption = FormatNumber((CDbl(Label49.Caption) \* 1.195) -CDbl(Label49.Caption)) ElseIf Label58.Caption = "18" Then Label63.Caption = FormatNumber((CDbl(Label49.Caption) \* 1.285) -CDbl(Label49.Caption)) ElseIf Label58.Caption = "24" Then Label63.Caption = FormatNumber((CDbl(Label49.Caption) \* 1.375) -CDbl(Label49.Caption)) ElseIf Label58.Caption = "36" Then Label63.Caption = FormatNumber((CDbl(Label49.Caption) \* 1.555) -CDbl(Label49.Caption)) Else Label63.Caption = 0End If End Sub Private Sub Text6 KeyPress(KeyAscii As Integer) If KeyAscii = "13" Then If Text6.Text = "" Then MsgBox "İlgili hane Doldurulmak Zorundadır", vbExclamation, "DİKKAT" Else Text7.Enabled = True Text7.SetFocus End If End If End Sub Private Sub Text7\_KeyPress(KeyAscii As Integer)

If KeyAscii = "13" Then If Text7.Text = "" Then MsgBox "İlgili hane Doldurulmak Zorundadır", vbExclamation, "DİKKAT" Else Call hesap For Index = 0 To 6 Option1(Index).Enabled = True Next Index End If End If Call kontrol End Sub

## Code for FORM 1.5

Private Sub Command1 Click() Form2.Visible = True Form4.Visible = False Text1.Text = "" Text2.Text = "" Text3.Text = "" Text4.Text = "" Text5.Text = "" Text6.Text = "" Label4.Caption = "" Label5.Caption = "" Label11.Caption = "" Label13.Caption = "" Label15.Caption = "" Label17.Caption = "" Label19.Caption = "" Label21.Caption = "" Label23.Caption = "" Label25.Caption = "" Label27.Caption = "" Label28.Caption = "" Label29.Caption = ""

End Sub

Private Sub temizle() Text1.Text = "" Text2.Text = "" Text3.Text = "" Text4.Text = "" Text5.Text = "" Text6.Text = "" Label4.Caption = "" Label5.Caption = "" Label11.Caption = "" Label13.Caption = "" Label15.Caption = "" Label17.Caption = "" Label19.Caption = "" Label21.Caption = "" Label23.Caption = "" Label25.Caption = "" Label27.Caption = "" Label28.Caption = "" Label29.Caption = "" Text1.Enabled = True Text1.SetFocus Command2.Enabled = FalseEnd Sub Private Sub Command2 Click() On Error GoTo cigdem msg = "KAYIT YAPMAK İSTİYORMUSUNUZ" style = vbYesNo title = "DİKKAT" response = MsgBox(msg, vbYesNo, title) If response = vbYes Then Data2.Recordset.AddNew Data2.Recordset.Fields(0) = Text1.Text Data2.Recordset.Fields(1) = Label4.CaptionData2.Recordset.Fields(2) = Text4.Text Data2.Recordset.Fields(3) = Text5.Text Data2.Recordset.Fields(4) = Text6.Text Data2.Recordset.Fields(5) = CDbl(Text2.Text) Data2.Recordset.Fields(6) = CDbl(Text3.Text)Data2.Recordset.Fields(7) = CDbl(Label13.Caption)Data2.Recordset.Fields(8) = CDbl(Label15.Caption) Data2.Recordset.Fields(9) = CDbl(Label17.Caption)Data2.Recordset.Fields(10) = CDbl(Label19.Caption)Data2.Recordset.Fields(11) = CDbl(Label21.Caption) Data2.Recordset.Fields(12) = CDbl(Label28.Caption) Data2.Recordset.Fields(13) = CDbl(Label29.Caption)If Option1(0).Value = True Then Data2.Recordset.Fields(14) = 0ElseIf Option1(1). Value = True Then Data2.Recordset.Fields(14) = 6ElseIf Option1(2).Value = True Then Data2.Recordset.Fields(14) = 12ElseIf Option1(3).Value = True Then Data2.Recordset.Fields(14) = 18ElseIf Option1(4).Value = True Then Data2.Recordset.Fields(14) = 24ElseIf Option1(5).Value = True Then

Data2.Recordset.Fields(14) = Label27.Caption End If Data2.Recordset.Fields(16) = Label32.Caption If Option1(0).Value = True Then Data2.Recordset.Fields(15) = "P" Else Data2.Recordset.Fields(15) = "Y"End If Data2.Recordset.Update Form10.Show Call temizle For Index = 0 To 5Option1(Index).Enabled = False Option1(Index).Value = False Next Index Call yeni Else Call temizle For Index = 0 To 5Option1(Index).Enabled = False Option1(Index).Value = False Next Index Call yeni Command2.Enabled = False End If Call temizle Text1.Enabled = TrueText1.SetFocus Exit Sub cigdem: MsgBox " Lütfen Programdan çıkıp tekrar giriş yapınız", vbExclamation, "UYARI" End Sub Private Sub Form Load() Label6.Caption = Date Text2. Enabled = False Text3.Enabled = FalseText4.Enabled = FalseText5.Enabled = FalseText6.Enabled = FalseLabel32.Caption = Format(Date, "yyyymmdd") For Index = 0 To 5Option1(Index).Enabled = False Next Index Command2.Enabled = False End Sub Private Sub yeni() Text2.Enabled = False

Text4. Enabled = False Text5.Enabled = FalseText6.Enabled = False For Index = 0 To 5Option1(Index).Enabled = False Next Index End Sub Private Sub Option1 Click(Index As Integer) On Error GoTo cigdem Command2.Enabled = True Select Case Index Case 0 Label28.Caption = FormatNumber(Label19.Caption) Label29.Caption = 0Label28.Caption = 0Case 1 Label28.Caption = FormatNumber(Label23.Caption) Label29.Caption = FormatNumber(CDbl(Label28.Caption) / 6) Case 2 Label28.Caption = FormatNumber(Label23.Caption) Label29.Caption = FormatNumber(CDbl(Label28.Caption) / 12) Case 3 Label28.Caption = FormatNumber(Label23.Caption) Label29.Caption = FormatNumber(CDbl(Label28.Caption) / 18) Case 4 Label28.Caption = FormatNumber(Label23.Caption) Label29.Caption = FormatNumber(CDbl(Label28.Caption) / 24) Case 5 Label28.Caption = FormatNumber(Label23.Caption) Label29.Caption = FormatNumber(CDbl(Label25.Caption)) End Select Exit Sub cigdem: MsgBox " Lütfen Programdan çıkıp tekrar giriş yapınız", vbExclamation, "UYARI" End Sub Private Sub kontrol() opt = Label27.Caption If opt = 6 Then Option1(0).Enabled = True Option1(1).Enabled = False Option1(2).Enabled = False Option1(3).Enabled = False Option1(4).Enabled = False End If If opt = 12 Then Option1(3).Enabled = False Option1(4).Enabled = False End If If opt = 18 Then Option1(3).Enabled = False

```
Option1(4).Enabled = False
End If
End Sub
Private Sub Text1 KeyPress(KeyAscii As Integer)
  If KeyAscii = "13" Then
    fs = Len(Text1.Text)
      If fs \ll 14 Then
         MsgBox "HATALI GİRİŞ VAR IÜTFEN TEKRAR GİRİNİZ", vbExclamation,
"UYARI"
         Text1.Text = ""
      Else 'End If
    strg = "select * from borclu where borno ="" & Text1.Text & """
    Set dbs = OpenDatabase("c:\yasa362005\esas1.mdb")
    Set temp = dbs.OpenRecordset(strg, dbOpenDynaset)
    If temp.EOF = True Then
      MsgBox "Aranan Kayıt Bulunamadı", vbExclamation, "UYARI"
      Text1.Text = ""
      Text1.SetFocus
    Else
      a = temp("kapgz").Value 'kapital gz
      Label4.Caption = temp("musno").Value
      Label5.Caption = temp("isim").Value
      Label11.Caption = FormatNumber(a)
      Text4.Enabled = True
      Text4.SetFocus
      Label34.Caption = Text1.Text
    End If
  End If
End If
End Sub
Private Sub Text2 KeyPress(KeyAscii As Integer)
If KeyAscii = "13" Then
  If Text2.Text = "" Then
    MsgBox "İlgili Hane Doldurulmak Zorundadır", vbExclamation, "UYARI"
  Else
    Text2.Text = FormatNumber(Text2.Text)
    Text3.Enabled = True
    Text3.SetFocus
 End If
End If
End Sub
Private Sub Text3 KeyPress(KeyAscii As Integer)
If KeyAscii = "13" Then
  If Text3.Text = "" Then
    MsgBox "İlgili Hane Doldurulmak Zorundadır", vbExclamation, "UYARI"
Else
    Text2.Enabled = False
Text3.Text = FormatNumber(Text3.Text)
```

Call hesap End If End If End Sub Private Sub Text4 KeyPress(KeyAscii As Integer) If KeyAscii = "13" Then fs = Len(Text4.Text)If fs <> 9 Then MsgBox "HATALI GİRİŞ VAR IÜTFEN TEKRAR GİRİNİZ", vbExclamation, "UYARI" Text4.Text = "" Else Text1.Enabled = FalseText5.Enabled = True Text5.SetFocus End If End If End Sub Private Sub Text5 KeyPress(KeyAscii As Integer) If KeyAscii = "13" Then If Text5.Text = "" Then MsgBox "İlgili Hane Doldurulmak Zorundadır", vbExclamation, "UYARI" Else Text4.Enabled = False Text6.Enabled = True Text6.SetFocus End If End If End Sub Private Sub Text6 KeyPress(KeyAscii As Integer) If KeyAscii = "13" Then If Text6.Text = "" Then MsgBox "İlgili Hane Doldurulmak Zorundadır", vbExclamation, "UYARI" Else Text5.Enabled = FalseText2.Enabled = True Text2.SetFocus End If End If End Sub Private Sub hesap() X = CDbl(Text3.Text) + CDbl(Label11.Caption) 'kapital gz + şimdiki gz Label13.Caption = FormatNumber(X) 'toplam gz If CDbl(Text2.Text) < CDbl(Label11.Caption) Then Y = 0Else Y = CDbl(Text2.Text) - CDbl(Label11.Caption) 'net bakiye =simdidki bakiye -kap gz End If z = CDbl(X \* 20 / 100) '%20 gz Label15.Caption = FormatNumber(z)

```
t = CDbl(X * 80 / 100) '%80 gz
Label17.Caption = FormatNumber(t)
p = z + Y 'toplam alacak =%20gz + net bakiye
If Y = 0 And CDbl(Label17.Caption) > CDbl(Text3.Text) Then
 Label 19. Caption = 0
 Else
 Label19.Caption = FormatNumber(p)
End If
If CDbl(Label19.Caption) < 100 Then
  MsgBox "36/2005 Sayılı Yasadan Faydalanamazsınız!!!", vbExclamation, "UYARI"
  Label21.Caption = 0
  Label23.Caption = 0
  Label27.Caption = "0"
  Label25.Caption = "0"
  Label28.Caption = Label19.Caption
  Label29.Caption = ""
  For Index = 0 To 5
    Option1(Index).Enabled = True
  Next Index
Else
  s = CDbl(p * 10 / 100) '%10 alacak
  Label21.Caption = FormatNumber(s)
  v = CDbl(p - s)
  Label23.Caption = FormatNumber(v)
  Call bortaksit
  If Label27.Caption = "0" Then
    Label27.Caption = "0"
    Label25.Caption = "0"
  Else
    w = CDbl(Label23.Caption) / CDbl(Label27.Caption)
    Label25.Caption = FormatNumber(w)
  End If
    Label28.Caption = FormatNumber(Label23.Caption)
    Label29.Caption = FormatNumber(Label25.Caption)
    For Index = 0 To 5
    Option1(Index).Enabled = True
Next Index
Call kontrol
End If
Exit Sub
cigdem:
MsgBox " Lütfen Programdan çıkıp tekrar giriş yapınız", vbExclamation, "UYARI"
End Sub
Private Sub bortaksit()
On Error GoTo cigdem
If CDbl(Label23.Caption) < 100 Then
  MsgBox "36/2005 sayılı yasadan faydalanamazsınız!!!", vbExclamation, "UYARI"
  Label27.Caption = "0"
  For Index = 0 To 5
    Option1(Index).Enabled = False
```

Next Index End If If CDbl(Label23.Caption) > 100 And CDbl(Label23.Caption) < 500 Then Label27.Caption = "6" ElseIf CDbl(Label23.Caption) > 500 And CDbl(Label23.Caption) < 1000 Then Label27.Caption = "12" ElseIf CDbl(Label23.Caption) > 1000 And CDbl(Label23.Caption) < 2000 Then Label27.Caption = "18" ElseIf CDbl(Label23.Caption) > 2000 And CDbl(Label23.Caption) < 5000 Then Label27.Caption = "24" ElseIf CDbl(Label23.Caption) > 5000 Then Label27.Caption = "36" End If cigdem: End Sub.

#### Code for FORM 1.6

Private Sub Command1\_Click() Form2.Visible = True Unload Me End Sub

Private Sub Form\_Load()

End Sub

#### Code for FORM 1.7

```
Dim tak As String
Dim tak1 As String
Dim tak2 As String
Private Sub Command3 Click()
Text1.Text = ""
Form2.Visible = True
Form3.Visible = False
End Sub
Private Sub Command4 Click()
strg1 = "select * from aktifkayıt where tarih ='" & Text1.Text & """
Set dbs1 = OpenDatabase("c:\yasa362005\esas1.mdb")
Set temp1 = dbs1.OpenRecordset(strg1, dbOpenDynaset)
On Error GoTo yalan
Open ("c:\taksit\naimtaka.txt") For Output As #1
temp1.MoveFirst
Do While Not temp1.EOF
 Label2.Caption = CStr(temp1("toptah").Value)
```

```
tak = MyLeftPad(CStr(temp1("toptah").Value), 14)
 tak1 = kopya(tak)
 tak2 = MyLeftPad(tak1, 14)
 Print #1, temp1("tukno").Value; temp1("fatno").Value; temp1("tarih").Value; tak2
 temp1.MoveNext
 Loop
 Close #1
 MsgBox "Dosya oluşturuldu!!!!", vbExclamation, "UYARI"
 Exit Sub
 Text1.Text = ""
 Text1.SetFocus
yalan:
MsgBox "Aranan tarihli Kayıt Bulunamadı, doğru tarih giriniz", vbExclamation, "UYARI"
Text1.Text = ""
Text1.SetFocus
Close #1
End Sub
Private Sub Command5 Click()
strg1 = "select * from pasifkayıt where tarih ='" & Text1.Text & """
Set dbs1 = OpenDatabase("c:\yasa362005\esas1.mdb")
Set temp1 = dbs1.OpenRecordset(strg1, dbOpenDynaset)
On Error GoTo yalan
Open ("c:\taksit\naimtakb.txt") For Output As #1
temp1.MoveFirst
Do While Not temp1.EOF
 Label2.Caption = CStr(temp1("toptak").Value)
 tak = MyLeftPad(CStr(temp1("toptak").Value), 14)
 tak1 = kopya(tak)
 tak2 = MyLeftPad(tak1, 14)
 Print #1, temp1("borno").Value; temp1("fatno").Value; temp1("tarih").Value; tak2
 temp1.MoveNext
Loop
Close #1
MsgBox "Dosya oluşturuldu!!!!", vbExclamation, "UYARI"
Exit Sub
Text1.Text = ""
Text1.SetFocus
valan:
MsgBox "Aranan tarihli Kayıt Bulunamadı, doğru tarih giriniz", vbExclamation, "UYARI"
Text1.Text = ""
Text1.SetFocus
Close #1
End Sub
Private Function MyLeftPad(myStr As String, iLen As Integer) As String
Dim iCnt, iExLen, iCurLen As Integer
Dim exStr As String
iCurLen = Len(Trim(myStr))
iExLen = iLen - iCurLen
If iExLen \le 0 Then
  MyLeftPad = myStr
```

```
Else
 exStr = ""
 For iCnt = 1 To iExLen Step 1
   exStr = exStr + "0"
 Next iCnt
 MyLeftPad = exStr + myStr
End If
End Function
Private Function kopya(mystr1 As String) As String
Dim X, a, c As String
Dim b
a = mystrl
b = 1
len4 = Len(a)
c = ""
For i = 1 To len4 Step 1
  If i = 12 And Mid(a, 12, 1) = "," Then
    c = c + Right(a, 2)
    i = i + 1
Exit For
  Else
   c = Left(a, i)
   End If
Next i
kopya = c
End Function
Private Sub bul()
Dim Search, Where 'Declare variables.
  'Get search string from user.
  Search = "."
  Where = InStr(Text1.Text, Search) 'Find string in text.
  If Where Then 'If found,
    Text1.SelStart = Where - 1 'set selection start and
    Text1.SelLength = Len(Search) 'set selection length.
  End If
    ara = Text1.SelText
  If ara = "." Then
    sil = ","
    Text1.SelText = sil
  End If
End Sub
Private Sub Command6 Click()
strg1 = "select * from aktifkayıt"
  Set dbs1 = OpenDatabase("c:\yasa362005\esas1.mdb")
  Set temp1 = dbs1.OpenRecordset(strg1, dbOpenDynaset)
  On Error GoTo yalan
  Open ("c:\taksit\naimtopa.txt") For Output As #1
  temp1.MoveFirst
  Do While Not temp1.EOF
```

```
Print #1, temp1("tukno").Value; temp1("sonbakiye").Value; temp1("songz").Value;
temp1("sontahsilat").Value; temp1("tarih").Value; temp1("y20").Value;
temp1("y80").Value; temp1("y10").Value; temp1("toptah").Value; temp1("aytak").Value;
temp1("taksay").Value; temp1("bak04").Value; temp1("gz04").Value;
temp1("top0405").Value; temp1("kod").Value
     temp1.MoveNext
  Loop
  Close #1
  MsgBox "Dosya oluşturuldu!!!!", vbExclamation, "UYARI"
  Exit Sub
  Text1.Text = ""
  Text1.SetFocus
valan:
MsgBox "Aranan tarihli Kayıt Bulunamadı, doğru tarih giriniz", vbExclamation, "UYARI"
    Text1.Text = ""
    Text1.SetFocus
    End Sub
Private Sub Command7 Click()
strg1 = "select * from pasifkayıt"
  Set dbs1 = OpenDatabase("c:\yasa362005\esas1.mdb")
  Set temp1 = dbs1.OpenRecordset(strg1, dbOpenDynaset)
  On Error GoTo yalan
  Open ("c:\taksit\naimtopb.txt") For Append As #1
  temp1.MoveFirst
  Do While Not temp1.EOF
      Print #1, temp1("borno").Value; temp1("tukno").Value; temp1("bak05").Value;
temp1("gz05").Value; temp1("topgz").Value; temp1("y20b").Value; temp1("y80b").Value;
temp1("topgen").Value; temp1("y10").Value; temp1("toptak").Value; temp1("aytak").Value;
temp1("taks").Value; temp1("kod").Value; temp1("tarih").Value
  temp1.MoveNext
  Loop
  Close #1
 MsgBox "Dosya oluşturuldu!!!!", vbExclamation, "UYARI"
 Exit Sub
 Text1.Text = ""
 Text1.SetFocus
valan:
MsgBox "Aranan tarihli Kayıt Bulunamadı, doğru tarih giriniz", vbExclamation, "UYARI"
    Text1.Text = ""
    Text1.SetFocus
    Close #1
End Sub
Private Sub Form Load()
```

End Sub

## Code For FORM 1.8

```
Private Sub Command1 Click()
On Error GoTo mus
strg = "select * from aktifkayıt where tukno ='" & Text1.Text & ""
Set dbs = OpenDatabase("c:\yasa362005\esas1.mdb")
Set temp = dbs.OpenRecordset(strg, dbOpenDynaset)
Data2.Recordset.AddNew
Data2.Recordset.Fields(0) = temp("tukno").Value
Data2.Recordset.Fields(1) = temp("sonbakiye").Value
Data2.Recordset.Fields(2) = temp("songz").Value
Data2.Recordset.Fields(3) = temp("sontahsilat").Value
Data2.Recordset.Fields(4) = temp("fatno").Value
Data2.Recordset.Fields(5) = temp("kimlik").Value
Data2.Recordset.Fields(6) = temp("tel").Value
Data2.Recordset.Fields(7) = temp("tarih").Value
Data2.Recordset.Fields(8) = temp("y20").Value
Data2.Recordset.Fields(9) = temp("y80").Value
Data2.Recordset.Fields(10) = temp("y10").Value
Data2.Recordset.Fields(11) = temp("toptah").Value
Data2.Recordset.Fields(12) = temp("aytak").Value
Data2.Recordset.Fields(13) = temp("taksay").Value
Data2.Recordset.Fields(14) = temp("bak04").Value
Data2.Recordset.Fields(15) = temp("gz04").Value
Data2.Recordset.Fields(16) = temp("top0405").Value
Data2.Recordset.Fields(17) = temp("kod").Value
Data2.Recordset.Update
dbs.Execute "delete * from aktifkayıt where tukno = " & Text1.Text & " ' "
dbs.Close
Data1.Refresh
MsgBox "KAYIT SİLİNMİŞTİR", vbExclamation, "MESSAGE"
Text1.SetFocus
Text1.Text = ""
Text1.SetFocus
Exit Sub
mus:
MsgBox "Lütfen Bilgilerinizi tekrar giriniz, Böyele bir kayıt yoktur", vbExclamation,
"MESSAGE"
Text1.SetFocus
Text1.Text = ""
Text1.SetFocus
End Sub
Private Sub Command2 Click()
On Error GoTo mus
strg = "select * from pasifkayıt where borno ='" & Text2.Text & ""
Set dbs = OpenDatabase("c:\yasa362005\esas1.mdb")
Set temp = dbs.OpenRecordset(strg, dbOpenDynaset)
```

Data4.Recordset.AddNew

Data4.Recordset.Fields(0) = temp("borno").Value Data4.Recordset.Fields(1) = temp("tukno").Value Data4.Recordset.Fields(2) = temp("fatno").Value Data4.Recordset.Fields(3) = temp("telno").Value Data4.Recordset.Fields(4) = temp("kimno").Value Data4.Recordset.Fields(5) = temp("bak05").Value Data4.Recordset.Fields(6) = temp("gz05").Value Data4.Recordset.Fields(7) = temp("topgz").Value Data4.Recordset.Fields(8) = temp("y20b").ValueData4.Recordset.Fields(9) = temp("y80b").Value Data4.Recordset.Fields(10) = temp("topgen").Value Data4.Recordset.Fields(11) = temp("y10").Value Data4.Recordset.Fields(12) = temp("toptak").Value Data4.Recordset.Fields(13) = temp("aytak").Value Data4.Recordset.Fields(14) = temp("taks").Value Data4.Recordset.Fields(15) = temp("kod").Value Data4.Recordset.Fields(16) = temp("tarih").Value Data4.Recordset.Update dbs.Execute "delete \* from pasifkayıt where borno = " & Text2.Text & " ' " dbs.Close Data3.Refresh MsgBox "KAYIT SİLİNMİŞTİR", vbExclamation, "MESSAGE" Text2.SetFocus Text2.Text = "" Text2.SetFocus Exit Sub mus: MsgBox "Lütfen Bilgilerinizi tekrar giriniz, Böyele bir kayıt yoktur", vbExclamation, "MESSAGE" Text2.SetFocus Text2.Text = "" Text2.SetFocus End Sub Private Sub Command3 Click() Form2.Visible = True Form 6. Visible = False

End Sub

Private Sub Form\_Load()

End Sub.

### Code for FORM 1.9

**Option Explicit** 

```
Private Sub Command1 Click()
  strg2 = "select sum(y10) from aktifkayıt where tarih ='" & Text1.Text & "and kod='Y'"
  strg = "select sum(top0405) from aktifkayıt where tarih ='" & Text1.Text & "' and
kod='P'"
  strg3 = "select * from aktifkayıt where tarih ='" & Text1.Text & "' "
  Set dbs2 = OpenDatabase("c:\yasa362005\esas1.mdb")
  Data1.RecordSource = strg2
  Data2.RecordSource = strg3
  Data5.RecordSource = strg
  Set temp3 = dbs2.OpenRecordset(strg3, dbOpenDynaset)
  Set temp2 = dbs2.OpenRecordset(strg2, dbOpenDynaset)
  Set temp = dbs2.OpenRecordset(strg, dbOpenDynaset)
  Set Data1.Recordset = temp2
  Set Data2.Recordset = temp3
  Set Data5.Recordset = temp
End Sub
Private Sub Command2 Click()
 strg2 = "select sum(topgen) from pasifkayıt where tarih ='" & Text1.Text & "' and kod='P'"
 strg = "select sum(y10) from pasifkayıt where tarih =" & Text1.Text & "and kod='Y"
 strg1 = "select * from pasifkayıt where tarih ='" & Text1.Text & """
 Set dbs = OpenDatabase("c:\yasa362005\esas1.mdb")
 Data3.RecordSource = strg
 Data4.RecordSource = strg1
 Data6.RecordSource = strg2
 Set temp1 = dbs.OpenRecordset(strg1, dbOpenDynaset)
 Set temp = dbs.OpenRecordset(strg, dbOpenDynaset)
 Set temp2 = dbs.OpenRecordset(strg2, dbOpenDynaset)
 Set Data3.Recordset = temp
 Set Data4.Recordset = temp1
 Set Data6.Recordset = temp2
 End Sub
Private Sub Command3 Click()
Form2.Visible = True
Text1.Text = ""
Form 12.Visible = False
End Sub
Private Sub Form KeyPress(KeyAscii As Integer)
If KeyAscii = "13" Then
   strg2 = "select sum(y10) from aktifkayıt where tarih ='" & Text1.Text & """
   Set dbs2 = OpenDatabase("c:\yasa362005\esas1.mdb")
   Data1.RecordSource = strg2
   Set temp2 = dbs2.OpenRecordset(strg2, dbOpenDynaset)
```

Set Data1.Recordset = temp2 End If End Sub <u>Code For FORM 1.10</u>

Private Sub Form Load() Combol.Enabled = FalseCommand1.Enabled = FalseCommand2.Enabled = False Label10 = DateLabel6.Caption = Format(Date, "yyyymmdd") Option1(0).Enabled = False Option1(1). Enabled = False Option1(2).Enabled = False Option1(3).Enabled = False Option1(4).Enabled = False Option1(5).Enabled = False End Sub Private Sub temizle() Text1.Text = "" Text2.Text = "" Text3.Text = "" Text4.Text = "" Text5.Text = "" Text6.Text = "" Label3.Caption = "" Label5.Caption = "" Label13.Caption = "" Label17.Caption = "" Label18.Caption = "" Label21.Caption = "" Combo1.Text = "" Label22.Caption = "" Label25.Caption = "" Label26.Caption = "" Label29.Caption = "" Option1(0).Enabled = False Option1(1).Enabled = False Option1(2).Enabled = False Option1(3). Enabled = False Option1(4).Enabled = False Option1(5). Enabled = False End Sub Private Sub taksit() If CDbl(Label18.Caption) < 200 Then Label21.Caption = "1" ElseIf CDbl(Label18.Caption) > 200 And CDbl(Label18.Caption) < 400 Then Label21.Caption = "2" ElseIf CDbl(Label18.Caption) > 400 And CDbl(Label18.Caption) < 600 Then

```
Label21.Caption = "3"
ElseIf CDbl(Label18.Caption) > 600 And CDbl(Label18.Caption) < 1500 Then
Label21.Caption = "4"
ElseIf CDbl(Label18.Caption) > 1500 And CDbl(Label18.Caption) < 3000 Then
Label21.Caption = "5"
ElseIf CDbl(Label18.Caption) > 3000 Then
Label21.Caption = "6"
```

End If

End Sub

```
Private Sub Option1 Click(Index As Integer)
Select Case Index
Case 0
  f1 = CDbl(Text2.Text) - CDbl(Label17.Caption)
  Label22.Caption = FormatNumber((CDbl(f1) * 1.03) - CDbl(f1))
  Label25.Caption = FormatNumber((CDbl(f1) * 1.03) + CDbl(Text3.Text))
  Label26.Caption = 1
  Label29.Caption = FormatNumber(CDbl(Label25.Caption) / CDbl(Label26.Caption))
  Command2.Enabled = True
Case 1
  f1 = CDbl(Text2.Text) - CDbl(Label17.Caption)
  Label22.Caption = FormatNumber((CDbl(f1) * 1.045) - CDbl(f1))
  Label25.Caption = FormatNumber((CDbl(f1) * 1.045) + CDbl(Text3.Text))
  Label26.Caption = 2
  Label29.Caption = FormatNumber(CDbl(Label25.Caption) / CDbl(Label26.Caption))
  Command2.Enabled = True
Case 2
  f1 = CDbl(Text2.Text) - CDbl(Label17.Caption)
  Label22.Caption = FormatNumber((CDbl(f1) * 1.06) - CDbl(f1))
  Label25.Caption = FormatNumber((CDbl(f1) * 1.06) + CDbl(Text3.Text))
  Label26.Caption = 3
  Label29.Caption = FormatNumber(CDbl(Label25.Caption) / CDbl(Label26.Caption))
  Command2.Enabled = True
Case 3
  f1 = CDbl(Text2.Text) - CDbl(Label17.Caption)
  Label22.Caption = FormatNumber((CDbl(f1) * 1.075) - CDbl(f1))
  Label25.Caption = FormatNumber((CDbl(f1) * 1.075) + CDbl(Text3.Text))
  Label26.Caption = 4
  Label29.Caption = FormatNumber(CDbl(Label25.Caption) / CDbl(Label26.Caption))
  Command2.Enabled = True
Case 4
  f1 = CDbl(Text2.Text) - CDbl(Label17.Caption)
  Label22.Caption = FormatNumber((CDbl(f1) * 1.09) - CDbl(f1))
  Label25.Caption = FormatNumber((CDbl(f1) * 1.09) + CDbl(Text3.Text))
  Label26.Caption = 5
  Label29.Caption = FormatNumber(CDbl(Label25.Caption) / CDbl(Label26.Caption))
  Command2.Enabled = True
Case 5
  f1 = CDbl(Text2.Text) - CDbl(Label17.Caption)
```

Label22.Caption = FormatNumber((CDbl(f1) \* 1.105) - CDbl(f1)) Label25.Caption = FormatNumber((CDbl(f1) \* 1.105) + CDbl(Text3.Text)) Label26.Caption = 6Label29.Caption = FormatNumber(CDbl(Label25.Caption) / CDbl(Label26.Caption)) Command2. Enabled = True End Select End Sub Private Sub Text1 KeyPress(KeyAscii As Integer) If KeyAscii = "13" Then  $\mathbf{a} = \mathbf{0}$  $\mathbf{b} = \mathbf{0}$ fs = 0 $f_1 = 0$ Command2.Enabled = Falsestrg = "select \* from 2005 where field1 ='" & Text1.Text & """ Set dbs = OpenDatabase("c:\yasa362005\esas1.mdb") Set temp = dbs.OpenRecordset(strg, dbOpenDynaset) If temp.EOF = True Then MsgBox "Aranan Kayıt Bulunamadı", vbExclamation, "UYARI" Text1.Text = "" Text1.SetFocus Else Label3.Caption = temp("field2").Value Label5.Caption = temp("field4").Value Text2.SetFocus Label31.Caption = Text1.Text 'gizli tük no End If End If End Sub Private Sub Text2 KeyPress(KeyAscii As Integer) If KeyAscii = "13" Then Text2.Text = FormatNumber(Text2) Text3.SetFocus End If End Sub Private Sub Text3 KeyPress(KeyAscii As Integer) If KeyAscii = "13" Then Text3.Text = FormatNumber(Text3) Text4.SetFocus End If End Sub Private Sub Text4 KeyPress(KeyAscii As Integer) If KeyAscii = "13" Then fs = Len(Text4.Text)If  $fs \Leftrightarrow 9$  Then MsgBox "HATALI GİRİŞ VAR IÜTFEN TEKRAR GİRİNİZ", vbExclamation, "UYARI" Text4.Text = "" Else Text5.SetFocus

End If End If End Sub Private Sub Text5 KeyPress(KeyAscii As Integer) If KeyAscii = "13" Then Text6.SetFocus End If End Sub Private Sub Text6 KeyPress(KeyAscii As Integer) If KeyAscii = "13" Then a = CDbl(Text2.Text)b = CDbl(Text3.Text)Label13.Caption = a + bLabel13.Caption = FormatNumber(Label13) Combol.Enabled = TrueCommand1.Enabled = True If CDbl(Label13.Caption) < 600 Then MsgBox "Peşin Ödeme Yapılmalıdır.", vbExclamation, "UYARI" Call temizle Text1.SetFocus End If End If End Sub.

# Code for FORM – 1.11

**Option Explicit** Dim cn As New ADODB.Connection Dim rs As New ADODB.Recordset Dim rs1 As New ADODB.Recordset Private Declare Function MapVirtualKey Lib "user32" Alias "MapVirtualKeyA" (ByVal wCode As Long, ByVal wMapType As Long) As Long Private Declare Sub keybd\_event Lib "user32" (ByVal bVk As Byte, ByVal bScan As Byte, ByVal dwFlags As Long, ByVal dwExtraInfo As Long) Private Const VK MENU = &H12 Private Const VK SNAPSHOT = &H2C Private Const KEYEVENTF\_KEYUP = &H2 Private Declare Function ClientToScreen Lib "user32" (ByVal hWnd As Long, lpPoint As POINTAPI) As Long Private Declare Function ScreenToClient Lib "user32" (ByVal hWnd As Long, lpPoint As POINTAPI) As Long Private Type POINTAPI X As Long Y As Long End Type ' Print an image of the control and any

- ' controls on top of it.
- 'Be sure the form containing the control has
- ' the focus before you call this routine.

Private Sub PrintPictureBoxImage(ByVal ptr As Object, ByVal pic As PictureBox, Optional ByVal fit to printer = False) Dim pic parent As Form Dim parent x As Single Dim parent y As Single Dim pic pt As POINTAPI Dim pic x1 As Single Dim pic y1 As Single Dim xmin As Single Dim ymin As Single Dim wid As Single Dim hgt As Single Dim aspect As Single Dim pic wid As Single Dim pic hgt As Single ' Copy the form's image to the clipboard. ' Press Alt. keybd event VK MENU, 0, 0, 0 DoEvents ' Press Print Scrn. 'keybd event VK SNAPSHOT, 1, 0, 0 keybd event VK SNAPSHOT, 0, 0, 0 DoEvents 'Release Alt. keybd event VK MENU, 0, KEYEVENTF KEYUP, 0 DoEvents ' Copy the image into the hidden PictureBox. picHidden.Picture = Clipboard.GetData(vbCFBitmap) 'Get the form's location on the screen in pixels. Set pic parent = pic.Parent parent x = ScaleX(pic parent.Left, vbTwips, vbPixels) parent y = ScaleY(pic parent.Top, vbTwips, vbPixels) 'Find the control's location on the screen in pixels. pic pt.X = 0pic pt. Y = 0ClientToScreen pic.hWnd, pic pt ' Find the location of the control inside the parent form ' in pixels. pic x1 = pic pt.X - parent xpic y1 = pic pt.Y - parent y' Convert into the printer's scale mode. pic x1 = ScaleX(pic x1, vbPixels, ptr.ScaleMode) pic y1 = ScaleY(pic y1, vbPixels, ptr.ScaleMode) 'Get the picture's size in the printer's scale mode. pic wid = ScaleX(pic.ScaleWidth, pic.ScaleMode, ptr.ScaleMode) pic hgt = ScaleY(pic.ScaleHeight, pic.ScaleMode, ptr.ScaleMode) ' Print the image. If Not fit to printer Then ' Center the image. wid = pic wid

```
hgt = pic hgt
    xmin = (ptr.ScaleWidth - wid) / 3
    ymin = (ptr.ScaleHeight - hgt) / 3
  Else
'Make the image as large as possible
' without distortion.
    aspect = pic hgt / pic wid
    wid = ptr.ScaleWidth
    hgt = ptr.ScaleHeight
    If hgt / wid > aspect Then
  hgt = aspect * wid
   xmin = ptr.ScaleLeft
    ymin = (ptr.ScaleHeight - hgt) / 3
  Else
      wid = hgt / aspect
      xmin = (ptr.ScaleWidth - wid) / 3
      ymin = ptr.ScaleTop
    End If
  End If
'Print.
  ptr.PaintPicture picHidden.Picture,
    xmin, ymin, wid, hgt,
    pic x1, pic y1, pic wid, pic hgt
End Sub
Private Sub CmdMakbuz Click()
Form9.Show
End Sub
Private Sub CmdPrint Click()
Label7.Caption = Form1.Label76.Caption
 MousePointer = vbHourglass
  DoEvents
  optFitToPrinter.Visible = False
  optNormal.Visible = False
  CmdPrint.Visible = False
  CmdMakbuz.Visible = False
'Picture2.Visible = False
'Display a preview.
'Form2.AutoRedraw = True
'PrintPictureBoxImage Form2, Picture1, optFitToPrinter.Value
'Form2.Show
'Print.
  Printer.Orientation = vbPRORPortrait
  For say = 1 \text{ To } 3
   PrintPictureBoxImage Printer, Picture2
   Printer.EndDoc
  Next say
  CmdPrint.Visible = True
  MousePointer = vbDefault
Form9.Show
End Sub
```

Private Sub Form Load() On Error Resume Next cn.ConnectionString = "provider=Microsoft.Jet.OLEDB.4.0;data source=C:\yasa362005\esas1.mdb;" cn.Open Debug.Print "Connection Object Created" rs.Open "Select \* from data", cn, adOpenDynamic, adLockOptimistic Debug.Print "Recordset Object Created" rs1.Open "Select \* from aktifkayıt", cn, adOpenDynamic, adLockOptimistic Debug.Print "Recordset Object Created" 'Call Clear strg3 = " Select \* from aktifkayıt where tukno = " & Form1.Label76.Caption & " ' " Set dbs3 = OpenDatabase("C:\yasa362005\esas1.mdb") Set temp3 = dbs3.OpenRecordset(strg3, dbOpenDynaset) If temp3.EOF = True Then ' MsgBox "BU KAYIT BULUNAMAMISTIR", vbExclamation, "HATA!" ' Form1.Label76.Caption = "" ' Form1.Lab Else ' Label7.Caption = temp3("tukno").Value Label7.Caption = Form1.Label76.Caption Label11.Caption = temp3("kimlik").Value Label12.Caption = temp3("tel").Value Label10.Caption = temp3("tarih").Value 'Label51.Caption = temp3("kod").Value Label25.Caption = temp3("sonbakiye").Value Label27.Caption = temp3("songz").Value Label28.Caption = temp3("gz04").Value Label29.Caption = temp3("bak04").Value Label30.Caption = temp3("y80").Value Label31.Caption = temp3("y20").Value Label32.Caption = temp3("top0405").Value Label33.Caption = temp3("y10").Value Label34.Caption = temp3("toptah").Value Label35.Caption = temp3("taksay").Value taksit.Caption = temp3("aytak").Value End If strg2 = " Select \* from data where tukno = '" & Form1.Label76.Caption & " ' " Set dbs2 = OpenDatabase("C:\yasa362005\esas1.mdb") Set temp2 = dbs2.OpenRecordset(strg2, dbOpenDynaset) If temp2.EOF = True Then 'MsgBox "BU KAYIT BULUNAMAMISTIR", vbExclamation, "HATA!" 'Text1.Text = "" 'Form1.Text1.SetFocus Else Label8.Caption = temp2("isim").Value Label9.Caption = temp2("adres").Value Label26.Caption = temp2("gz").Value End If

End Sub

Private Sub Picture2\_Click()

End Sub.

## Code for FORM – 1.12

Option Explicit Dim cn As New ADODB.Connection Dim rs As New ADODB.Recordset Dim rs1 As New ADODB.Recordset

Private Declare Function MapVirtualKey Lib "user32" Alias "MapVirtualKeyA" (ByVal wCode As Long, ByVal wMapType As Long) As Long

Private Declare Sub keybd\_event Lib "user32" (ByVal bVk As Byte, ByVal bScan As Byte, ByVal dwFlags As Long, ByVal dwExtraInfo As Long) Private Const VK\_MENU = &H12 Private Const VK\_SNAPSHOT = &H2C Private Const KEYEVENTF\_KEYUP = &H2

Private Declare Function ClientToScreen Lib "user32" (ByVal hWnd As Long, lpPoint As POINTAPI) As Long Private Declare Function ScreenToClient Lib "user32" (ByVal hWnd As Long, lpPoint As POINTAPI) As Long Private Type POINTAPI X As Long Y As Long End Type ' Print an image of the control and any ' controls on top of it. 'Be sure the form containing the control has ' the focus before you call this routine. Private Sub PrintPictureBoxImage(ByVal ptr As Object, ByVal pic As PictureBox, Optional ByVal fit to printer = False) Dim pic parent As Form Dim parent x As Single Dim parent y As Single Dim pic pt As POINTAPI Dim pic x1 As Single Dim pic y1 As Single Dim xmin As Single Dim ymin As Single Dim wid As Single Dim hgt As Single Dim aspect As Single Dim pic wid As Single

Dim pic\_hgt As Single ' Copy the form's image to the clipboard. ' Press Alt. keybd\_event VK\_MENU, 0, 0, 0 DoEvents ' Press Print Scrn. ' keybd\_event VK\_SNAPSHOT, 1, 0, 0 keybd\_event VK\_SNAPSHOT, 0, 0, 0 DoEvents

'Release Alt. keybd\_event VK\_MENU, 0, KEYEVENTF\_KEYUP, 0 DoEvents

'Copy the image into the hidden PictureBox. picHidden.Picture = Clipboard.GetData(vbCFBitmap)

'Get the form's location on the screen in pixels. Set pic\_parent = pic.Parent parent\_x = ScaleX(pic\_parent.Left, vbTwips, vbPixels) parent\_y = ScaleY(pic\_parent.Top, vbTwips, vbPixels)

' Find the control's location on the screen in pixels. pic\_pt.X = 0 pic\_pt.Y = 0 ClientToScreen pic.hWnd, pic\_pt

'Find the location of the control inside the parent form 'in pixels. pic\_x1 = pic\_pt.X - parent\_x pic\_y1 = pic\_pt.Y - parent\_y

' Convert into the printer's scale mode. pic\_x1 = ScaleX(pic\_x1, vbPixels, ptr.ScaleMode) pic\_y1 = ScaleY(pic\_y1, vbPixels, ptr.ScaleMode)

'Get the picture's size in the printer's scale mode. pic\_wid = ScaleX(pic.ScaleWidth, pic.ScaleMode, ptr.ScaleMode) pic\_hgt = ScaleY(pic.ScaleHeight, pic.ScaleMode, ptr.ScaleMode)

' Print the image. If Not fit\_to\_printer Then ' Center the image. wid = pic\_wid hgt = pic\_hgt xmin = (ptr.ScaleWidth - wid) / 3 ymin = (ptr.ScaleHeight - hgt) / 8 Else ' Make the image as large as possible ' without distortion.

```
aspect = pic hgt / pic_wid
    wid = ptr.ScaleWidth
    hgt = ptr.ScaleHeight
    If hgt / wid > aspect Then
      hgt = aspect * wid
      xmin = ptr.ScaleLeft
      ymin = (ptr.ScaleHeight - hgt) / 8
    Else
   wid = hgt / aspect
      xmin = (ptr.ScaleWidth - wid) / 3
      vmin = ptr.ScaleTop
    End If
  End If
  'Print.
  ptr.PaintPicture picHidden.Picture,
    xmin, ymin, wid, hgt,
    pic x1, pic y1, pic wid, pic hgt
End Sub
Private Sub CmdPrint Click()
Label1.Caption = Form8.Label7.Caption
 MousePointer = vbHourglass
  DoEvents
  optFitToPrinter.Visible = False
  optNormal.Visible = False
  CmdPrint.Visible = False
  Label7.Visible = False
'Picture2.Visible = False
'Display a preview.
'Form2.AutoRedraw = True
'PrintPictureBoxImage Form2, Picture1, optFitToPrinter.Value
'Form2.Show
'Print.
  Printer.Orientation = vbPRORPortrait
  PrintPictureBoxImage Printer, Picture1
  Printer.EndDoc
  CmdPrint.Visible = True
  MousePointer = vbDefault
!
Unload Me
Unload Form8
End Sub
Private Sub Form Load()
On Error Resume Next
  cn.ConnectionString = "provider=Microsoft.Jet.OLEDB.4.0;data
source=C:\yasa362005\esas1.mdb;"
  cn.Open
  Debug.Print "Connection Object Created"
```

rs.Open "Select \* from data", cn, adOpenDynamic, adLockOptimistic

Debug.Print "Recordset Object Created"

```
rs1.Open "Select * from aktifkayıt", cn, adOpenDynamic, adLockOptimistic
  Debug.Print "Recordset Object Created"
' Call Clear
strg3 = " Select * from aktifkayıt where tukno = "" & Form8.Label7.Caption & " ' "
  Set dbs3 = OpenDatabase("C:\yasa362005\esas1.mdb")
  Set temp3 = dbs3.OpenRecordset(strg3, dbOpenDynaset)
  If temp3.EOF = True Then
' MsgBox "BU KAYIT BULUNAMAMISTIR", vbExclamation, "HATA!"
' Form1.Label76.Caption = ""
  Else
' Label7.Caption = temp3("tukno").Value
  Label1.Caption = Form8.Label7.Caption
  Label5.Caption = temp3("tarih").Value
  Label3.Caption = temp3("kod").Value
  Label4.Caption = temp3("fatno").Value
  If Label3.Caption = "P" Then
    Label6.Caption = Form8.Label32.Caption
'Label7.Caption = ""
   ElseIf Label3.Caption = "Y" Then
    Label6.Caption = Form8.Label33.Caption
'Label7.Caption = ""
   End If
  End If
strg2 = " Select * from data where tukno = "" & Form8.Label7.Caption & " ' "
  Set dbs2 = OpenDatabase("C:\yasa362005\esas1.mdb")
  Set temp2 = dbs2.OpenRecordset(strg2, dbOpenDynaset)
  If temp2.EOF = True Then
  MsgBox "BU KAYIT BULUNAMAMISTIR", vbExclamation, "HATA!"
 Text1.Text = ""
  Form1.Text1.SetFocus
  Else
  Label2.Caption = temp2("isim").Value
 End If
End Sub
```

Private Sub Picture1\_Click()

End Sub